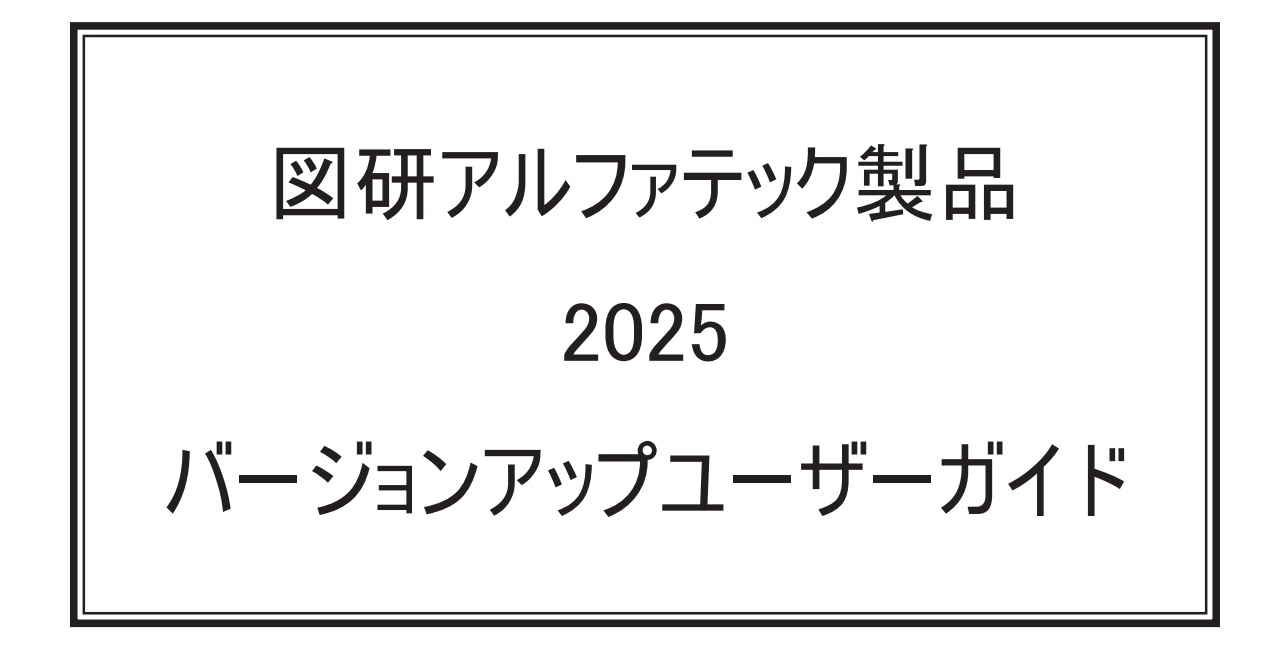

本書は ACAD-DENKI 等、図研アルファテックが開発・提供する製品(下記製品)のバージョンアップユーザーガイドです。

ACAD-DENKI ACAD-Parts 電子回路オプション チューブマーカーリンク ACAD-IO 図面 DENKI 化ツール 電キャビ / マイデータベース Reprise License Manager オプション 3D 盤図 ハード回路シミュレーター キュービクルプラン 盤配線支援(布線) 測長処理 CSV データ変換処理
3D 盤配線支援(布線)
3D 測量処理
3DCSV データ変換処理
盤配線支援システム小寺キャスティング
BJ サーバー連続印刷
朱書奉行
検索奉行 EX

ご購入製品をご確認の上、インストール作業前の確認とインストールを行ってください。

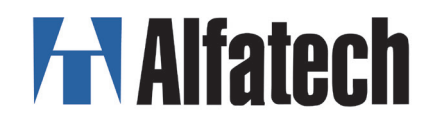

# 図研アルファテック製品 バージョンアップユーザーガイドについて

図研アルファテック製品バージョンアップユーザーガイド(以下、本書)の全部または一部を無断で 転載することは禁止します。 本書の内容に関しては将来予告なく変更することがあります。

運用した結果の影響につきましては責任を負いかねますのでご了承ください。

Autodesk、Autodesk ロゴ、及び AutoCAD は米国 Autodesk 社の登録商標です。 Autodesk, the Autodesk logo, and AutoCAD are registered trademarks of Autodesk, Inc.

BricsCAD やそのロゴは Bricsys nv の商標または登録商標です。

図研アルファテック製品 バージョンアップユーザーガイド 目次

| 1. 概要                             | 1  |
|-----------------------------------|----|
| 1. インストール製品について                   | 2  |
| 1. インストーラー (ISO ファイル)             | 2  |
| 2. クライアント用インストーラー対象製品             | 3  |
| 3. サーバー用メディアのインストール対象製品           | 3  |
| 4. 製品動作環境                         | 4  |
| 5. 一元管理における動作環境                   | 5  |
| 2. ライセンスファイル                      | 6  |
| 1. ライセンスファイル                      | 6  |
| 2. ライセンスファイルの種類                   | 6  |
| 3. バージョンアップ製品のライセンスファイル           | 6  |
| 4. 製品インストール時のライセンスファイルの使用用途       | 6  |
| 2. クライアントインストール                   | 7  |
| 1. インストール                         | 8  |
| 1. インストールの前に                      |    |
| 2. インストール / ライセンスファイルを選択          |    |
| 3. ライセンスタイプの変更 / ネットワーク版のみ        |    |
| 4. ライセンス形式の設定 / スタンドアロン版アクティベート   |    |
| 5. ライセンス形式の設定 / ネットワーク版 サーバー設定    |    |
| 6. ライセンス形式の設定 / ネットワーク版 設定のエクスポート |    |
| 2. バージョンアップインストール                 | 20 |
| 1. インストールの前に                      |    |
| 2. バージョンアップインストール                 |    |
| 3. ライセンスタイプの変更 / スタンドアロン版         | 24 |
| 4. ライセンス形式の設定の更新 / スタンドアロン版       |    |
| 5. ライセンスタイプの変更 / ネットワーク版          |    |
| 6. ライセンス形式の設定 / ネットワーク版           |    |
| 3. 製品の追加インストール                    | 30 |
| 1. インストールの前に                      |    |

|                                                                                                    | 30             |
|----------------------------------------------------------------------------------------------------|----------------|
| 3. ライセンス形式の設定の更新 / スタンドアロン版                                                                                             |                |
| 4. ライセンス形式の設定の更新 / ネットワーク版(サーバー設定)                                                                                      |                |
| 4.CAD の選択                                                                                                    | 37             |
| 1.CAD の選択                                                                                                    | 37             |
| 2. インストール後に CAD を選択する                                                                                                   |                |
| 5. 製品のアンインストール                                                                                                    | 39             |
| 1. ライセンスアクティベート解除 / スタンドアロン版版                                                                                           | 39             |
| 2. ライセンス解除 / ネットワーク版                                                                                                    | 40             |
| 3. アンインストール                                                                                                    | 40             |
| 4. プログラム名一覧                                                                                                    | 42             |
| 3. ライセンス管理の更新                                                                                                    | 43             |
| 1 Alfatech ライヤンス管理サービス                                                                                                  | 44             |
|                                                                                                    |                |
| 1. アルファテックライセンス管理サービスについて                                                                                               |                |
| 1. アルファテックライセンス管理サービスについて<br>2.FlexNet ライセンス管理サービスの停止                                                                   | 44<br>44       |
| 1. アルファテックライセンス管理サービスについて<br>2.FlexNet ライセンス管理サービスの停止<br>3.FlexNet ライセンス管理サービスのアンインストール                                 | 44<br>44<br>45 |
| 1. アルファテックライセンス管理サービスについて<br>2.FlexNet ライセンス管理サービスの停止<br>3.FlexNet ライセンス管理サービスのアンインストール<br>4.Reprise ライセンス管理サービスのインストール |                |
| 1. アルファテックライセンス管理サービスについて                                                                                               |                |
| 1. アルファテックライセンス管理サービスについて                                                                                               |                |
| <ol> <li>アルファテックライセンス管理サービスについて</li> <li>アルファテックライセンス管理サービスの停止</li></ol>                                                |                |
| <ol> <li>アルファテックライセンス管理サービスについて</li> <li>アルファテックライセンス管理サービスの停止</li></ol>                                                |                |
| <ol> <li>アルファテックライセンス管理サービスについて</li></ol>                                                                               |                |

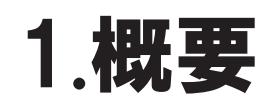

図研アルファテック製品の推奨環境、インストーラー(\*.iso)ごとのインストール製品、事前確認事項(チェックシート)について説明します。

インストールガイド

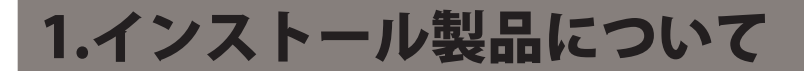

図研アルファテック製品のインストールに使用するメディアについて説明します。

#### 1.インストーラー (ISO ファイル)

各製品のダウンロードURL は納品 E-Mail に記載されており、最新リリース版のインストーラー(ISO ファイル(イメージディスク))がダウンロード可能です。事前に E-Mail をご確認の上、ダウンロードを実行してください。

クライアント用インストーラー (MEDIA\_A\_1041.iso) サーバー用インストーラ (MEDIA\_S\_1041.iso)

※ インストーラーは、ISO ファイル(イメージファイル)です。ISO ファイルを右クリックし、
 表示メニューから「マウント」を選択することで仮想ディスクが表示されます。

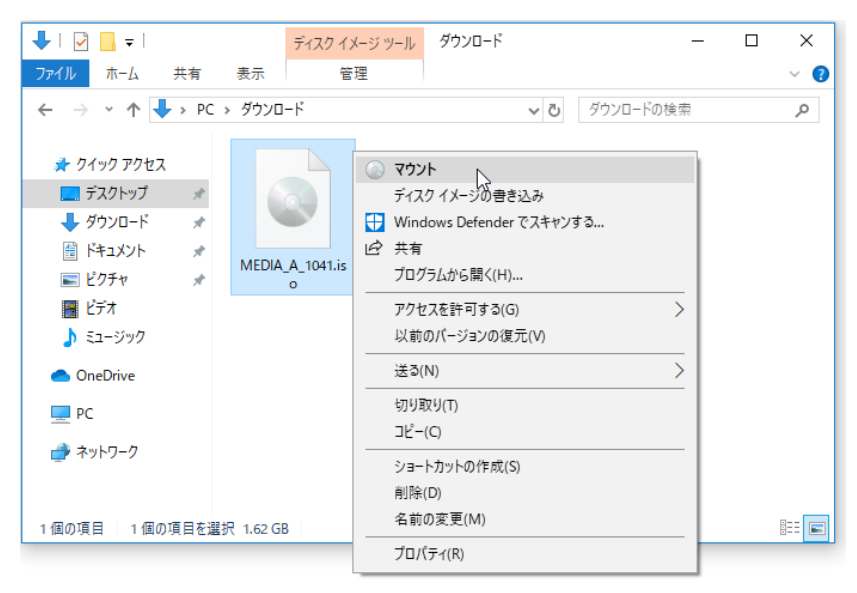

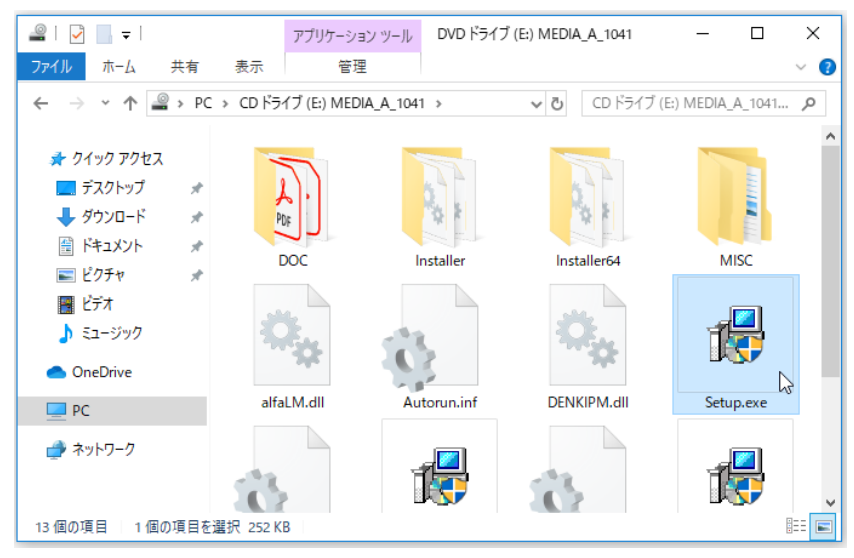

# 2. クライアント用インストーラー対象製品

図研アルファテック製品 2025 クライアント用インストーラー (MEDIA\_A\_1041. iso) 対象製品です。

| 2D 回路図作成用アプリケーション                                                                        | 3D 盤・配線用アプリケーション                                                                   |
|------------------------------------------------------------------------------------------|------------------------------------------------------------------------------------|
| ACAD-DENKI<br>ACAD-Parts<br>電子回路オプション<br>チューブマーカーリンク<br>ACAD-IO<br>図面 DENKI (たいール        | 3D 盤図<br>WiringPLAN 3D<br>WiringPLAN 3D 測長処理<br>CSV データ変換モジュール 3D<br>配線ルートビューワー 3D |
| 図面 DENNI 化 ク ル<br>WiringPLAN 2D(布線)                                                      | その他製品                                                                              |
| WiringPLAN 2D 測長処理<br>CSV データ変換モジュール 2D<br>KODERA 電線加工プログラム<br>ハード回路シミュレーター<br>キュービクルプラン | BJ サーバー連続印刷<br>朱書奉行<br>検索奉行 EX                                                     |
| 配線ルートビューワ 2D                                                                             | クライアント PC 用ライセンス管理                                                                 |
| 図研アルファテック製品用図面管理                                                                         | Reprise License Manager オプション                                                      |
| 電キャビ / マイデータベース                                                                          |                                                                                    |

各製品の詳細は、図研アルファテックホームページにて紹介しております。

# 3. サーバー用メディアのインストール対象製品

ACAD-DENKI 2025 のサーバー用インストーラー (MEDIA\_S\_1041.iso) 対象製品です。

Microsoft SQL Server 2022 Express Edition その他使用可能なデータベース 2014,2016,2017,2019,2022 電キャビ、ACAD-Parts 用データベース構築

- 図研アルファテック ライセンス管理 アルファテック Reprise ライセンス管理サービス
- 図研アルファテック製品サーバー用

検索奉行 EX(サーバー設定用) BJ連続印刷(サーバー設定用)

# 4. 製品動作環境

製品には主となる製品とその同一環境で動作するオプション製品があります。

オプション製品の動作環境は主製品が快適に動作する環境となります。

| 主製品                                       | オプション製品                                           | ベース CAD                       |  |
|-------------------------------------------|---------------------------------------------------|-------------------------------|--|
| 2D                                        |                                                   |                               |  |
| ACAD-DENKI                                | ACAD-Parts<br>ACAD-IO<br>電子回路オプション<br>チューブマーカーリンク | × 1 × 2 × 3                   |  |
|                                           | 図面 DENKI 化ツール                                     | ×1 ×3                         |  |
| WiringPLAN 2D                             | 測長処理<br>CSV データ変換モジュール                            | ×1 ×2 ×3                      |  |
| KODERA 電線加エプログラム                          | -                                                 |                               |  |
| ハード回路シミュレーター                              | -                                                 | × 1 × 3                       |  |
| キュービクルプラン                                 | _                                                 | × 1 × 2 × 3                   |  |
| 図面管理                                      |                                                   |                               |  |
| 電キャビ                                      | _                                                 | 図面を開くためには主製品<br>/ ベース CAD が必要 |  |
| 3D                                        |                                                   |                               |  |
| 3D 盤図                                     | -                                                 | BricsCAD Pro %1%3             |  |
| WiringPLAN 3D                             | 測長処理<br>3DCSV データ変換モジュール                          | BricsCAD Pro %1%3             |  |
| その他                                       |                                                   |                               |  |
| BJ サーバー連続印刷                               | -                                                 | × 1 × 3                       |  |
| 朱書奉行                                      | -                                                 |                               |  |
| 検索奉行 EX                                   | _                                                 | ×1 ×2 ×3                      |  |
| ライセンス管理                                   |                                                   |                               |  |
| Reprise License Manager オプション             | 図研アルファテック製品 NW ライセンス用 クライアントオプション                 |                               |  |
| アルファテック Reprise ライセンス管理サービス               | 図研アルファテック製品 NW ライセンス用 ライセンス管理                     |                               |  |
| データベース                                    |                                                   |                               |  |
| 電キャビ、ACAD-Parts 用データベース<br>SQL Server**** | Microsoft SQL Server の各バ・                         | ージョンの推奨環境に準拠します               |  |

※1 対応 BricsCAD: V24、V25

※2 対応 AutoCAD: 2024、2025

※3 対応 OS:ベース CAD の対応 OS

※4 CAD が不要な製品(図面の確認には DWG を開くことのできる CAD 等が必要です)

### 5. 一元管理における動作環境

図研アルファテック製品の一元管理とは、ネットワーク(社内LAN、またはアクティブディレクトリ構成によるWAN)上の共有フォルダに各種ファイルを補完することを指します。 また、プロトコル TCP/IP 通信を行います。 クラウドサーバーによる共有、ライセンス管理を前提とはしておりませんのでご注意ください。

ファイル・データーベースサーバー

データベースサーバの動作環境は、Microsoft SQL Server のWinnodws環境に準拠します。

- 0S
- Windows 11 ( 🔆 5)
- Windows 10 ( 💥 2) ( 💥 3)
- Windows Server 2019 (\* 3)
- Windows Server 2022 (3 3)
- ネットワーク インターフェース カード (NIC) 必須
- プロトコル TCP/IP(※1)
- (※1) OS が Server Edition でない場合はネットワークの接続数が制限されています。

(※2)対応する SQL Server は、となります。

- (※3)Microsoft SQL Server のWinnodws環境に準拠します。
- (注:対応 OS のサービスパックは別途、ご確認ください)

インストールガイド

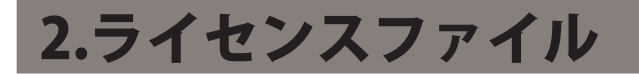

製品インストール時にインストール対象製品をライセンスファイルから取得します。

#### 1. ライセンスファイル

旧バージョンをインストールされております PC へのバージョンアップ時にはライセンスファイルは不 要です。PC 変更などで旧バージョンをインストールされていない PC へのインストール時にはライセン スファイルを使用しますので、インストールされます前に、事前にライセンスファイルのご準備をお 願いいたします。

#### 2. ライセンスファイルの種類

図研アルファテック製品のライセンスの形式はスタンドアロン版とネットワーク版の2つがあります。 それぞれの形式のライセンスファイルの拡張子は下記となります。

- ・スタンドアロンライセンスファイル:\*.acf
- ・ネットワークライセンスファイル:\*.acnf

ご注意:

ネットワーク版の冗長構成の場合、\*acnf ファイルではなく \*lic ファイルでの納品となります。

#### 3. バージョンアップ製品のライセンスファイル

バージョンアップ製品をご購入された場合、ライセンスファイルはありません。

ライセンスファイルが必要な場合、新規購入時に発行されたライセンスファイルをご準備ください。

#### 4. 製品インストール時のライセンスファイルの使用用途

バージョンアップインストールの場合、既にインストールされているプログラムから自動的に製品の アップグレードプログラムがインストールされます。

新規インストール時にインストール作業中のウィザードでライセンスファイルを使用してインストー ル製品を判別することもできます。

ライセンスファイルを選択した場合は、ライセンスのある製品のみがインストールされます。

インストールでのライセンスファイル使用ではインストール対象の製品の判別のみを行います。イン ストール中には、スタンドアロン版のライセンスアクティベート、ネットワーク版のサーバー接続設 定は行いません。

インストールする製品をライセンスファイルで自動認識せず、手動で行うことも可能です。(手動選択 [上級者向])

2.クライアントインストール

本章ではクライアントインストールについて説明します。

準備するもの:

図研アルファテック製品のインストーラー

インストール対象製品のライセンスファイル

インストールガイド

# 1.インストール

クライアント PC に初めて、図研アルファテック製品をインストールする手順について説明します。

製品アップグレードであっても、旧バージョンをインストールされていない PC に対しては、新規インストールの実行となります。

スタンドアロン版、ネットワーク版共に、同じインストールメディアを使用してインストールを実行します。

1. インストールの前に

事前にインストール対象 PC の動作環境と必要なインストーラー、ライセンスファイルが揃っておりま すかご確認ください。

インストール対象 PC に Administrator、または管理者権限のあるユーザーでログオンしてください。 使用中のアプリケーション、プログラムをすべて終了させてください。また、ウィルス チェック プ ログラムなどの常駐プログラムが稼働している場合は、一時的に終了していただくことを推奨いたし ます。

## 2. インストール / ライセンスファイルを選択

ライセンスタイプ、スタンドアロン版 / ネットワーク版のクライアント PC への新規インストール手順 について説明します。通常はこの手順でインストールを実行してください。

1. インストーラー (ISO ファイル) をマウントし、仮想ディスクから Setup.exe をダブルクリックして起動してください。

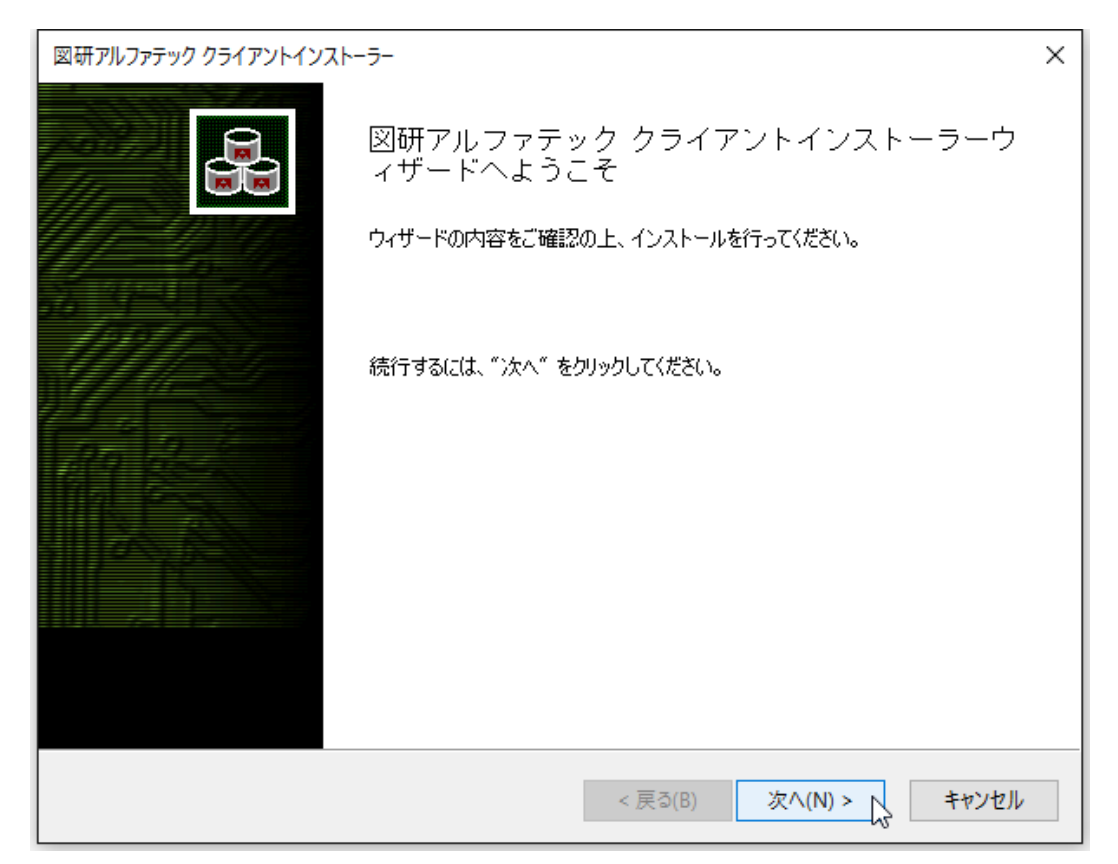

2. クライアントインストーラのウィザードが表示します。[次へ]をクリックします。

3. 使用許諾契約書が表示されます。

図研アルファテック製品をご使用いただくためには、ソフトウェア使用許諾契約のすべての条項 に同意していただく必要があります。ソフトウェア使用許諾契約を注意深くお読みください。

| 図研アルファテック インストーラー X                                                                                                    |
|----------------------------------------------------------------------------------------------------|
| 使用許諾契約書                                                                                                    |
| 使用許諾契約書をお読みください。以下の条件に同意される場合は 「同意する]をクリックしてからDたへ]をクリックしてく<br>ださい。その他の場合は[キャンセル]をクリックしてください。<br>                                                                                                    |
| ソフトウェア使用許諾契約                                                                                                    |
| 図研アルファテック株式会社(以下「甲」といいます。)と、お客様(以下「ライ<br>センシー」といいます。)は、甲が著作権を有する第1条記載のソフトウェア(以下<br>「本ソフトウェア」といいます。)について、本ソフトウェアの全部又は一部をコン<br>ピューターのハードディスク等の記憶装置へ保存したとき、又は本ソフトウェアを使<br>用したときは、ソフトウェア使用許諾契約(以下「本契約」といいます。)に同意し<br>たものとみなし、本契約は成立し効力を生ずるものとします。 |
| 第1条 (定義)<br>本契約において、次の各号に定める用語の定義は、当該各号に定めるところによ                                                                                                    |
| ○ 同意しない(D) ○ 同意する(A)                                                                                                    |
| < 戻る(B) 次へ(N) > キャンセル                                                                                                    |

4. すべての条項に同意いただける場合は [同意する(A)]を選択します。 [次へ]をクリックします。

| 使用許諾契約書                                                                                                    |
|----------------------------------------------------------------------------------------------------|
| 使用許諾契約書をお読みください。以下の条件に同意される場合は 「同意する]をクリックしてからじたへ]をクリックしてく<br>ださい。その他の場合は[キャンセル]をクリックしてください。                                                                                                    |
| ソフトウェア使用許諾契約                                                                                                    |
| 図研アルファテック株式会社(以下「甲」といいます。)と、お客様(以下「ライ<br>センシー」といいます。)は、甲が著作権を有する第1条記載のソフトウェア(以下<br>「本ソフトウェア」といいます。)について、本ソフトウェアの全部又は一部をコン<br>ピューターのハードディスク等の記憶装置へ保存したとき、又は本ソフトウェアを使<br>用したときは、ソフトウェア使用許諾契約(以下「本契約」といいます。)に同意し<br>たものとみなし、本契約は成立し効力を生ずるものとします。 |
| 第1条 (定義)<br>本契約において、次の各号に定める用語の定義は、当該各号に定めるところによ<br>○同意しない(D) ●同意する(A)                                                                                                    |
| < 戻る(B) 次へ(N) > キャンセル                                                                                                    |

使用許契約書に同意されない場合は[キャンセル]をクリックし終了してください。

5. インストール製品の指定が表示されます。「ライセンスファイルの選択」を選択します。

| 図研アルファテック クライアントインストーラー                                                                                   | ×     |
|----------------------------------------------------------------------------------------------------|-------|
| インストール対象製品の指定                                                                                             |       |
| ● ライセンスファイルの選択<br>ライセンスファイルから自動的にインストール製品を判断します。<br>アクティベーションファイル (act) または ライセンスファイル (lic) のパスを指定してください。 | 参照    |
| ○ バージョンアップインストール                                                                                          |       |
| インストールされている旧バージョン製品をバージョンアップします。<br>※対象の旧バージョン製品がインストールされていないため、選択できません。                                  |       |
| ○ 手動選択 (上級者向)                                                                                             |       |
| 任意の製品を選択してインストールします。 製品の選択                                                                                |       |
|                                                                                                    |       |
|                                                                                                    |       |
| < 戻る(B) 次へ(N) >                                                                                           | キャンセル |

6.[参照]をクリックします。

| 図研アルファテック クライアントインストーラー ×                                                                                 |
|----------------------------------------------------------------------------------------------------|
| インストール対象製品の指定                                                                                             |
| ● ライセンスファイルの選択<br>ライセンスファイルから自動的にインストール製品を判断します。<br>アクティベーションファイル (act) または ライセンスファイル (Jic) のパスを指定してください。 |
| ●照し<br>●バージョンアップインストール<br>インストールされているIEIバージョン製品をバージョンアップします。<br>※対象のIEIバージョン製品がインストールされていないため、選択できません。    |
| ○ 手動選択 (上級者向) 任意の製品を選択してインストールします。 製品の選択…                                                                 |
|                                                                                                    |
| < 戻る(B) 次へ(N) > キャンセル                                                                                     |

7. ライセンスファイルを選択し、[開く]をクリックします。

本例ではスタンドアロン版の\*.acf ファイルを選択しています。ネットワーク版の場合 acf ファイルはありません。サーバー構成後にインストール先(C:¥Program Files¥Alfatech¥ AlfatechRLM)に作成されます「RLM\_NW\_license.lic」をコピーして選択してください。

ネットワーク版(\*.lic)ライセンスファイルを指定された場合は、Reprise オプション(貸出し / 借用機能も同時にインストールされます。

| ライセンスファイルの選択                                                                                                    | . ×                                                   |
|----------------------------------------------------------------------------------------------------|-------------------------------------------------------|
|                                                                                                    | ✓ ○ ドキュメントの検索 ク                                       |
| 整理 ▼ 新しいフォルダー                                                                                                    | BR - II ()                                            |
| <ul> <li>※ ドキュメント ** ▲</li> <li>※ ビクチャ **</li> <li>※ ビクチャ **</li> <li>※ ビデオ</li> <li>》 ミュージック</li> <li>※ デスクトップ</li> <li>④ OneDrive</li> <li>② admin</li> <li>※ PC</li> <li>※ ダウンロード</li> <li>※ デスクトップ</li> <li>※ ドキュメント</li> <li>※ ビクチャ</li> </ul> | Parts_DENCABI.acf                                     |
| - CVTヤ マ <<br>ファイル名(N): S00005_ACAD-DENK                                                                                                    | 、<br>(I Parts_DENCABI.acf ~ ライセンスファイル (*.acf;*.lic) ~ |
|                                                                                                    | ー                                                     |

8.[次へ]をクリックします。

| 図研アルファテック クライアントインストーラー                                                                                                    | Х      |
|----------------------------------------------------------------------------------------------------|--------|
| インストール対象製品の指定                                                                                                    |        |
| <ul> <li>ライセンスファイルの選択<br/>ライセンスファイルから自動的にインストール製品を判断します。<br/>アクティベーションファイル (.acf) または ライセンスファイル (.lic) のパスを指定してください。</li> <li>C:¥Users¥admin¥Documents¥S00005_ACAD-DENKI_Parts_DENCABLacf</li> </ul> | 参照     |
| <ul> <li>○ バージョンアップインストール</li> <li>インストールされている旧バージョン製品をバージョンアップします。</li> <li>※対象の旧バージョン製品がインストールされていないため、選択できません。</li> </ul>                                                                         |        |
| ○ 手動選択 (上級者向)<br>任章の製品を選択してインストールします。 製品の選択                                                                                                    |        |
| (N) >                                                                                                    | -+>>セル |

**9.** インストール対象製品が表示されます。本例は ACAD-DENKI フルパック製品ご購入時の表示例 です。[OK] をクリックします。

| 図研アルファテック クライ                                                                                             | アントインストーラー                                                                                       | ×                                  |
|----------------------------------------------------------------------------------------------------|--------------------------------------------------------------------------------------------------|------------------------------------|
| インストール対象製品                                                                                                | の指定                                                                                              |                                    |
| <ul> <li>ライセンスファ・<br/>ライセンスファ1<br/>アクティベージ:</li> <li>C¥Users¥ac</li> <li>バージョンアッ:<br/>インストールざ;</li> </ul> | 図研アルファテック クライアントインストーラー X<br>以下の製品をインストールします。<br>ACAD-DENKI 202*<br>ACAD-Parts 202*<br>電キャビ 202* | スを指定してください。<br>arts_DENCABIacf 参照… |
| ※対象の旧/<br>〇 手動選択(上m<br>任意の製品を違                                                                            | OK キャンセル<br>双石IPJ/<br>選択してインストールします。 製品の選択…                                                      | : ಕಿಕಿ.ಕಿ.                         |
|                                                                                                    | < j                                                                                              | 戻る(B) 次へ(N) > キャンセル                |

10. インストールが始まります。完了画面が表示されるまでお待ちください。

| 図研アルファ | ァテック インストーラー                                                                            | $\times$ |
|--------|-----------------------------------------------------------------------------------------|----------|
| インスト-  | -JL                                                                                     |          |
| ADES   | ietup.exe をインストールしています                                                                  |          |
|        | Microsoft Access database engine 2016 (English)                                         |          |
|        | Please wait while Windows configures Microsoft Access database engine 2016<br>(English) |          |
|        | Cancel                                                                                  |          |
|        | < 戻る(B) 次へ(N) > キャ                                                                      | ッンセル     |

ベースとなる CAD が複数インストールされている PC の場合「CAD の選択」が表示されます。

その場合は使用する CAD を選択し、インストールを継続してください。選択イメージにつきましては 後の章の「CAD の選択」をご参照ください。

11.[完了]をクリックします。

| 図研アルファテック インストーラー |                                           | × |
|-------------------|-------------------------------------------|---|
|                   | 完了                                        |   |
|                   | インストールが完了しました。<br>「完了」を押してウィザードを終了してください。 |   |
|                   | < 戻る(B) 完了                                |   |

インストールが終了します。

本インストーラでは、ACAD-DENKI、電キャビの以下の機能はインストールされません。インストール 後に、別途インストールが必要です。

ACAD-DENKI:管理者ツール

再度、インストーラーを起動し、インストール対象製品の指定画面で「手動選択」の [製品の選択]から「管理者ツール」を選択し、実行します。

電キャビ:マイデータベース

インストールメディア内にある「¥MISC¥MYDB¥MSDESetup.exe」を実行します。

## 3. ライセンスタイプの変更 / ネットワーク版のみ

ライセンスタイプのデフォルトは「スタンドアロン」になっています。 その為ネットワーク版をご使用の場合のみライセンスタイプを「ネットワークライセンス」に変更し てください。

**1.** スタートアイコンから、「すべてのアプリ」の、[A]の「Alfatech」-「アルファテックランチャー」 を クリックします。 アルファテックランチャーが表示されます。「管理ツール」の「ライセンスタイプの変更」を選択し、
 「起動 ] をクリックします。

| 🏂 アルファテック ランチャ                                                                                                    |                                                                                                    | -       |    | × |
|----------------------------------------------------------------------------------------------------|----------------------------------------------------------------------------------------------------|---------|----|---|
| Alfatech<br>ACAD-DENKI<br>電キャビ<br>ACAD-Net<br>ACAD-Parts<br>ユーティリティ<br>管理ツール<br>ACAD-DENKI<br>電キャビ<br>ACAD-Net<br>ACAD-Net<br>ACAD-Parts | シイセンスタイプ変更         シイセンス形式の設定         シイセンス形式の設定         ・括ダウンロードの設定         場所の確認と一括変更         構成の一括書き出し         ・環境一括ダウンロード |         |    |   |
| ライセンスのスタンドアロンタイプかネットワ<br>管理者専用)                                                                                                    | ークタイプかを設定します(起重                                                                                                    | <u></u> | 終了 |   |

**3.** ライセンス設定ダイアログが表示します。デフォルトの設定は「スタンドアロン」となっています。 「ネットワークライセンス」を選択し [OK] をクリックします。

| ライセンス設定 ×                     | ライセンス設定 ×                        |
|-------------------------------|----------------------------------|
| 使用するライセンスの種類を設定してください。        | 使用するライセンスの種類を設定してください。           |
| ○ スタンドアロン(S) ○ ネットワークライセンス(N) | ○ スタンドアロン(S)<br>◎ ネットワークライセンス(N) |
| OK キャンセル                      | OK +++>+211                      |

**4.** メッセージが表示します。[OK] をクリックします。

| ライセンス設定                                            | × |
|----------------------------------------------------|---|
| ネットワークライセンスの種類を "Reprise License Manager" に設定しました。 |   |
| ОК                                                 |   |

4. ライセンス形式の設定 / スタンドアロン版アクティベート

製品のアクティベート、またはサーバー情報の設定を行うために、ライセンス形式の設定を表示します。

- **1.** スタートアイコンから、すべてのアプリの [A] の「Alfatech」-「アルファテックランチャー」 を クリックします。
- アルファテックランチャーが表示されます。「管理ツール」の「ライセンス形式の設定」を選択し、
   [起動]をクリックします。

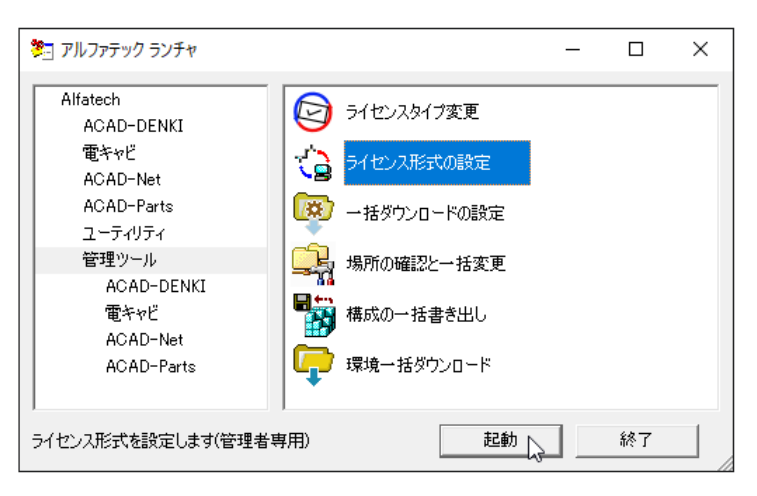

3. ライセンス形式の設定を起動します。[今すぐアクティベート]をクリックします。

| ■ ライセンス アクティベーション              | ×                                             |
|--------------------------------|-----------------------------------------------|
| 体験版<br>30日間試用ライセンスの<br>アクティベート | ライセンスをアクティベート<br>actアクティベートファイルを<br>お持ちの方はこちら |
| 体験版としてアクティベート                  | <u>今すぐアクティベート</u>                             |
| Proxy設定                        |                                               |

4.[acf ファイルアクティベート]をクリックします。

| 18. | 쿄 アクティベート済みライ | センス一覧  |         |    |        |         |                                                                                             | × |
|-----|---------------|--------|---------|----|--------|---------|---------------------------------------------------------------------------------------------|---|
|     | Proxy設定       |        | アクティベート | 解除 | acf 77 | ・イル アクラ | -<br>-<br>-<br>-<br>-<br>-<br>-<br>-<br>-<br>-<br>-<br>-<br>-<br>-<br>-<br>-<br>-<br>-<br>- |   |
|     |               |        |         |    |        |         |                                                                                             | ^ |
|     |               |        |         |    |        |         |                                                                                             |   |
|     |               |        |         |    |        |         |                                                                                             |   |
|     |               |        |         |    |        |         |                                                                                             | ~ |
|     | f             | 本験版追加ア | クティベート  | 51 | センス更新  |         | OK                                                                                          |   |

5. 製品インストール時に使用したライセンスファイル(acf)を選択し、[開く]をクリックします。

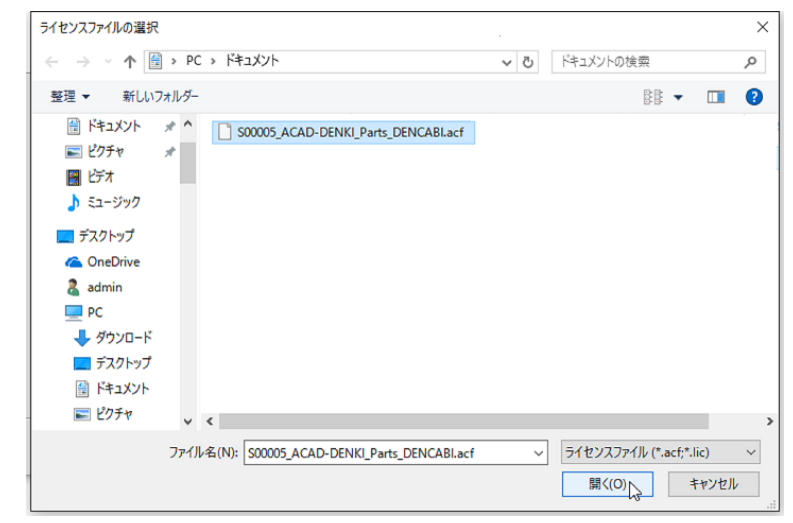

6. アクティベート対象製品名が表示されます。[OK] をクリックします。

| ■11 アクティベート済み | ライセンス一覧                                                                           | >              | < |
|---------------|-----------------------------------------------------------------------------------|----------------|---|
| Proxy設定       | 確認 ×<br>以下の製品のアクティベーションを行いますか?<br>ACAD-DENKI 202*<br>電牛ヤビ 202*<br>ACAD-Parts 202* | ・<br>ル アクティベート | ļ |
|               | OK         キャンセル           1年駅hIX3与川ナジディヘート         フ1ビノ人更初                       | ок             | ] |

| 18 | 10 アクティベート <sub>第</sub> | 音みライセンス一覧            | ×      |
|----|-------------------------|----------------------|--------|
|    | Proxy設定…                | アクティベート解除 act ファイル ア | クティベート |
|    |                         | アクティベート中             | ^      |
|    |                         |                      | or     |
|    |                         | 体験版追加アクティベート ライセンス更新 | OK     |

7. アクティベートが終了します。[OK] をクリックします。

| ■■ アクティベート済みう              | ライセンス一覧 |           |                                         |            | $\times$     |
|----------------------------|---------|-----------|-----------------------------------------|------------|--------------|
| Proxy設定<br>[S00005] (202*) |         | アクティベート解释 | 余ac<br>ACAD-DENKI<br>電キャビ<br>ACAD-Parts | f ファイル アクテ | <u>175-F</u> |
|                            |         |           |                                         |            | ~            |
|                            | 体験版追加アク | フティベート    | ライセンス更新                                 | <b>Б</b>   | ОК           |

8. ライセンス形式の設定の [終了]をクリックします。アクティベートの完了です。

インストールメディア内 ¥DOC 以下の「ACAD-DENKI スタンドアロン版ライセンスアクティベート説 明書.pdf」

## 5. ライセンス形式の設定 / ネットワーク版 サーバー設定

サーバー情報の設定を行うために、ライセンス形式の設定を表示します。

- **1.** スタートアイコンから、すべてのアプリの [A] の「Alfatech」-「アルファテックランチャー」 を クリックします。
- アルファテックランチャーが表示されます。「管理ツール」の「ライセンス形式の設定」を選択し、
   [起動]をクリックします。

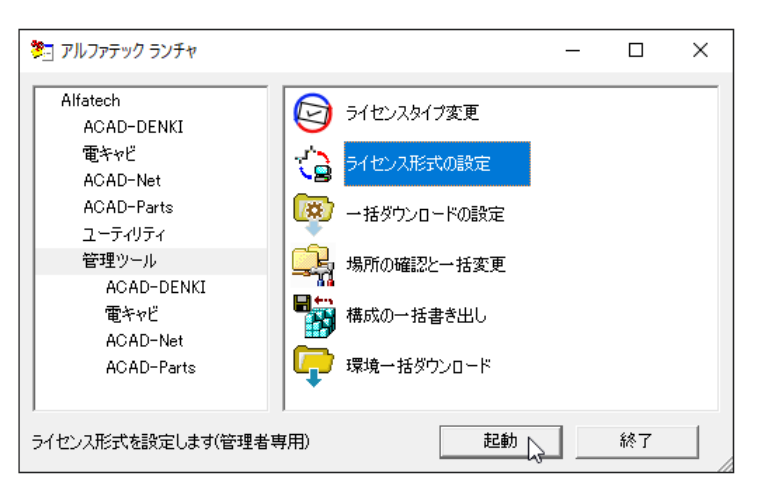

ライセンス形式の設定が表示されます。

3. ライセンス形式の設定を起動します。サーバー構成、ライセンスサーバー設定を入力します。

| 8.1.1 | ライセンス形式の設定          |            |         | _    |         | ×            |
|-------|---------------------|------------|---------|------|---------|--------------|
| Re    | eprise License Mana | ger(フローティ) | バライセンス) |      |         |              |
|       | -サーバー構成             |            |         | -/   |         |              |
|       | ● シングル(S)           |            | 0 元長    | €(R) |         |              |
|       | - ライセンスサーバー設        | 定———       |         |      |         |              |
|       |                     | IPアドレスま    | たはマシン名  |      | ╓──╊    | <del>]</del> |
|       | サーバー(1)             | ļi         |         |      | 5058    |              |
|       |                     |            |         |      |         |              |
|       |                     |            |         |      |         |              |
|       | 🗆 サーバーの存在           | をチェックする((  | ))      |      |         |              |
| -     |                     | 1          | \* E    |      | 6 A - 7 | _            |
|       | 波走のエクスボート(ヒ)        |            |         |      | 桥了      |              |

4. サーバー構成、ライセンスサーバー設定、ポート番号を入力します。

[適用]をクリックします。

| ■■ ライセンス形式の設定        |                    | _  |                   | $\times$ |
|----------------------|--------------------|----|-------------------|----------|
| Reprise License Mana | ser(フローティングライセンス)  |    |                   |          |
| - サーバー構成             |                    |    |                   |          |
| ● シングル(S)            | ○ 冗長(              | R) |                   |          |
| ニライヤンスサーバー調          | 定                  |    |                   |          |
|                      | ~<br>TPアドレスまたはマシンタ |    | ポート番号             | -        |
| サーバー(1)              | Server2022         |    | 5058              |          |
|                      |                    |    |                   |          |
|                      |                    |    |                   |          |
|                      |                    |    |                   |          |
| □ サーバーの存在            | をチェックする(C)         |    |                   |          |
| ミルウ のテカコ やー レノロン     | 法田                 | 1  | 64 <del>-</del> 7 | 1        |
| i i x 走のエクスホート(E)    |                    |    | গণ ।              |          |

サーバーとの通信を確認したい場合は、「サーバーの存在をチェックする」にチェックを入れて[適用] をクリックしてください。

クライアント PC からサーバー PC が見つからない場合(接続できない場合)、以下のメッセージが表示 されます。

| ライセンス用 | ジ式の設定                                           | × |
|--------|-------------------------------------------------|---|
| ?      | ライセンスサーバ[Server2022]と接続できませんでした。 設定を保存します<br>か? |   |
|        | はい(Y) いいえ(N)                                    |   |

サーバー名、ポート番号に問題が無い場合、通常は[はい]をクリックして終了してください。 [いいえ]をクリックして終了した場合、設定が保存されませんので、ネットワーク(接続)の問題が 解消された後、再設定を行う必要があります。

5.[終了]をクリックします。

クライアントのインストール作業、アクティベート / サーバー設定を行うことでインストール作業 の完了となります。

1 台のクライアント PC でサーバー設定を行い、その設定を他のクライアント PC にも行う場合、必要に応じて [ 設定のエクスポート ] を実行してください。

## 6. ライセンス形式の設定 / ネットワーク版 設定のエクスポート

1台のPCでサーバー設定を行い、その設定を他のPCにも行う場合必要に応じて[設定のエクスポート] を実行してください。

1. ライセンス形式の設定で [設定のエクスポート]をクリックします。

| ■■ ライセンス形式の設定         | _                |       |
|-----------------------|------------------|-------|
| Reprise License Manae | er(フローティングライセンス) |       |
| ┌ サーバー構成 ―――          |                  |       |
| ● シングル(S)             | ○ 冗長(R)          |       |
|                       | Ē                |       |
|                       | IPアドレスまたはマシン名    | ポート番号 |
| サーバー(1)               | ServerPC         | 27100 |
|                       |                  |       |
|                       |                  |       |
| ┃                     | モチェックする(C)       |       |
|                       |                  |       |
| 設定のエクスポート(E)          | 適用               | 終了    |
|                       | 2                |       |

2.名前を付けて保存ダイアログが表示されます。保存場所を任意の場所に変更し、「ファイル名」 を入力します。(例:ライセンス形式サーバー設定)

| ■ 名前を付けて保存                                                                                           |       |               |               |      |        |     |       | ×      |
|----------------------------------------------------------------------------------------------------|-------|---------------|---------------|------|--------|-----|-------|--------|
| $\leftarrow \rightarrow \checkmark \uparrow$                                                         | > P   | C » ドキュメント    |               | νŌ   | ドキュメント | の検索 |       | ٩      |
| 整理 ▼ 新しいフ                                                                                            | オルダー  |               |               |      |        |     |       | ?      |
| AlfatechFL      ビデオ      ジェージック      デスクトップ      ConeDrive     admin      PC      ダウンロード      デスクトップ | ~     | 名前            | ▲<br>検索条件に一致す | 更新日時 | ません。   | 種類  |       | 973    |
| 🗎 ドキュメント                                                                                             |       |               |               |      |        |     | _     |        |
|                                                                                                    | _     | <             |               |      |        |     |       | >      |
| ファイル名(N):                                                                                            | ライセ   | ンス形式サーバー設定    |               |      |        |     |       | $\sim$ |
| ファイルの種類(T):                                                                                          | Regis | story (*.reg) |               |      |        |     |       | ~      |
| ▲ フォルダーの非表示                                                                                          |       |               |               |      | 保存     | (S) | キャンセル |        |

3.[保存]をクリックします。

regファイルを実行することで「ライセンス形式の設定」ダイアログを表示せずに設定することが可能です。

**4.** 保存したファイル(例: ライセンス形式サーバー設定.reg)を他 PC からアクセスできる共有場所に移動します。

2 台目以降のインストール PC にて、本章「ライセンス形式の設定 / ネットワーク版 (サーバー設定)」 の手順の代わりに、保存したファイル (例:ライセンス形式サーバー設定.reg)を実行してください。 同じ設定 (サーバー構成、ライセンスサーバー設定、ポート番号) が登録されます。 インストールガイド

# 2.バージョンアップインストール

図研アルファテック製品の過去バージョン(V16、2016~2024)を既にインストールされている PC に 対してのインストールの手順について説明します。

#### 1. インストールの前に

事前にインストール対象 PC の動作環境、インストールに必要なメディアが揃っておりますか、前章の チェックシートなどを使用して確認して頂くことをお勧めします。

インストール対象 PC に Administrator、または管理者権限のあるユーザーでログオンしてください。 使用中のアプリケーション、プログラムをすべて終了させてください。また、ウィルスチェックプロ グラムなどの常駐プログラムが稼働している場合は、一時的に終了して頂くことを推奨いたします。

# 2. バージョンアップインストール

スタンドアロン版 / ネットワーク版のクライアント PC へのバージョンアップインストール手順につい て説明します。

1. インストーラー (ISO ファイル) をマウントし、仮想ディスクから Setup.exe をダブルクリックして起動してください。

| 図研アルファテック クライアントインスト | -7-                                   | × |
|----------------------|---------------------------------------|---|
|                      | 図研アルファテック クライアントインストーラーウ<br>ィザードへようこそ |   |
|                      | ウィザードの内容をご確認の上、インストールを行ってください。        |   |
|                      | 続行するには、"〉次へ" をクリックしてください。             |   |
|                      | < 戻る(B) 次へ(N) > キャンセル                 |   |

2. クライアントインストーラのウィザードが表示します。[次へ]をクリックします。

3. 使用許諾契約書が表示されます。

図研アルファテック製品をご使用いただくためには、ソフトウェア使用許諾契約のすべての条項 に同意していただく必要があります。ソフトウェア使用許諾契約を注意深くお読みください。

| 図研アルファテック インストーラー X                                                                                                    |
|----------------------------------------------------------------------------------------------------|
| 使用許諾契約書                                                                                                    |
| 使用許諾契約書をお読みください。以下の条件に同意される場合は [同意する]をクリックしてから[)なへ]をクリックしてく<br>ださい。その他の場合は[キャンセル]をクリックしてください。<br>                                                                                                    |
| ソフトウェア使用許諾契約                                                                                                    |
| 図研アルファテック株式会社(以下「甲」といいます。)と、お客様(以下「ライ<br>センシー」といいます。)は、甲が著作権を有する第1条記載のソフトウェア(以下<br>「本ソフトウェア」といいます。)について、本ソフトウェアの全部又は一部をコン<br>ピューターのハードディスク等の記憶装置へ保存したとき、又は本ソフトウェアを使<br>用したときは、ソフトウェア使用許諾契約(以下「本契約」といいます。)に同意し<br>たものとみなし、本契約は成立し効力を生ずるものとします。 |
| 第1条 (定義)<br>本契約において、次の各号に定める用語の定義は、当該各号に定めるところによ                                                                                                    |
| ○ 同意しな(い(D) ○ 同意する(A)                                                                                                    |
| < 戻る(B) 次へ(N) > キャンセル                                                                                                    |

4. すべての条項に同意いただける場合は [同意する(A)]を選択します。 [次へ]をクリックします。

| 図研アルファテック インストーラー         ×                                                                                                    |
|----------------------------------------------------------------------------------------------------|
| 使用許諾契約書                                                                                                    |
| 使用許諾契約書をお読みください。以下の条件に同意される場合は 「同意する]をクリックしてから[次へ]をクリックしてく<br>ださい。その他の場合は[キャンセル]をクリックしてください。                                                                                                    |
| ソフトウェア使用許諾契約                                                                                                    |
| 図研アルファテック株式会社(以下「甲」といいます。)と、お客様(以下「ライ<br>センシー」といいます。)は、甲が著作権を有する第1条記載のソフトウェア(以下<br>「本ソフトウェア」といいます。)について、本ソフトウェアの全部又は一部をコン<br>ピューターのハードディスク等の記憶装置へ保存したとき、又は本ソフトウェアを使<br>用したときは、ソフトウェア使用許諾契約(以下「本契約」といいます。)に同意し<br>たものとみなし、本契約は成立し効力を生ずるものとします。 |
| <ul> <li>第1条 (定義)</li> <li>本契約において、次の各号に定める用語の定義は、当該各号に定めるところによ</li> <li>○同意しない(D)</li> <li>○同意する(A)</li> </ul>                                                                                                    |
| < 戻る(B) 次へ(N) > トレー・キャンセル                                                                                                    |

使用許契約書に同意されない場合は[キャンセル]をクリックし終了してください。

5. インストール製品の指定が表示されます。「バージョンアップインストール」を選択します。

インストール対象 PC に過去バージョンがインストールされている場合のみ、「バージョンアップイン ストール」がアクティブとなり、選択できます。

| 図研アルファテック クライアントインストーラー                                                                                     | ×     |
|----------------------------------------------------------------------------------------------------|-------|
| インストール対象製品の指定                                                                                               |       |
| ● ライセンスファイルの選択<br>ライセンスファイルから自動的にインストール製品を判断します。<br>アクティベーションファイル (.acf) または ライセンスファイル (.lic) のパスを指定してください。 | 参昭    |
| └<br>○ バージョンアップインストール<br>インストールされているIEバージョン製品をバージョンアップします。                                                  | 2     |
| ○ 手動選択(上級者向)<br>任意の製品を選択してインストールします。 製品の選択                                                                  |       |
| < 戻る(B) 次へ(N) >                                                                                             | キャンセル |

6.[次へ]をクリックします。

| 図研アルファテック クライアントインストーラー                                                                                  | ×     |
|----------------------------------------------------------------------------------------------------|-------|
| インストール対象製品の指定                                                                                            |       |
| ○ ライセンスファイルの選択<br>ライセンスファイルから自動的にインストール製品を判断します。<br>アクティベーションファイル (act) または ライセンスファイル (lic)のパスを指定してください。 |       |
|                                                                                                    | 参照    |
| ◉ バージョンアップインストール                                                                                         |       |
| インストールされている旧バージョン製品をバージョンアップします。                                                                         |       |
| ○ 手動選択 (上級者向)                                                                                            |       |
| 任意の製品を選択してインストールします。 製品の選択                                                                               |       |
|                                                                                                    |       |
|                                                                                                    |       |
| < 戻る(B) 次へ(N) > 、                                                                                        | キャンセル |

7. 既にインストールされている過去バージョンと同じ製品がインストール製品として表示されます。[OK]をクリックします。

| 図研アルファテック クライアントインストーラー                                                                                   | ×     |
|----------------------------------------------------------------------------------------------------|-------|
| インストール対象製品の指定                                                                                             |       |
| 〇ライセンスファイルの選択<br>ライセンスファイルから自動的に<br>アクティベーションファイル (act)<br>以下の製品をインストールします。                               | 参照    |
| <ul> <li>● バージョンアップインストール</li> <li>ACAD-DENKI 202*</li> <li>電キャビ 202*</li> <li>インストールされている旧バージ</li> </ul> |       |
| 〇 手動選択 (上級者向)<br>任意の製品を選択してインストールします。 製品の選択…                                                              |       |
|                                                                                                    |       |
| < 戻る(B) 次へ(N) >                                                                                           | キャンセル |

インストールが開始されます。

| 図研アルファテック イン | /ストーラー ×                                    |
|--------------|---------------------------------------------|
| インストール       |                                             |
| ACAD-DENKI 1 | をインストールしています…                               |
|              |                                             |
|              | ACAD-DENKI                                  |
|              | Windows IC ACAD-DENKI を設定しています。しばらくお待ちください。 |
|              | キャンセル                                       |
|              | < 戻る(B) 次へ(N) > キャンセル                       |

ベースとなる CAD が複数インストールされている PC の場合「CAD の選択」が表示されます。

その場合は後の章の「CAD の選択」をご参照いただきまして使用する CAD を選択し、インストールを継続してください。

8.[完了]をクリックします。

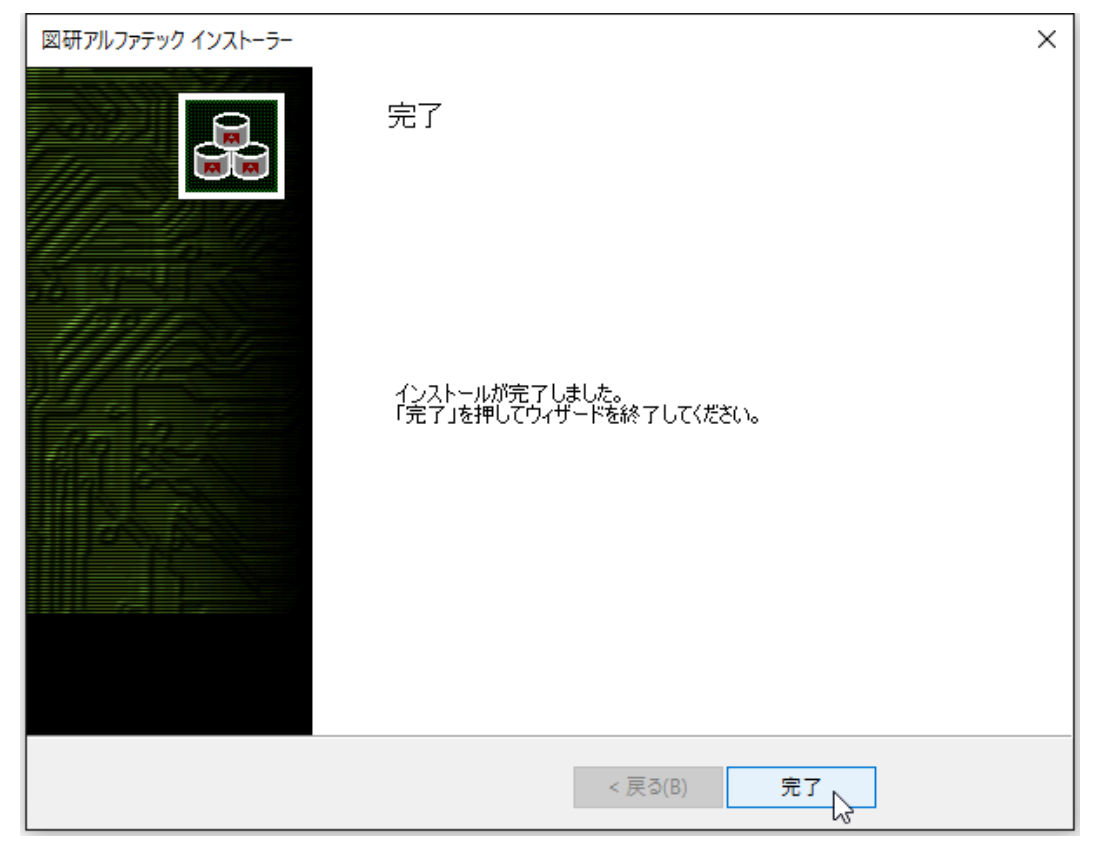

インストールが終了します。

3. ライセンスタイプの変更 / スタンドアロン版

図研アルファテック製品の2025 バージョンからネットワーク版も Reprise に変わっています。

そのため、2024以下のバージョンから 2025以上へのバージョンアップ時はライセンスタイプを設定します。

- **1.** スタートアイコンから、「すべてのアプリ」に変更し、[A] の「Alfatech」-「アルファテックランチャー」を クリックします。
- アルファテックランチャーが表示されます。「管理ツール」の「ライセンスタイプの変更」を選択し、
   [起動]をクリックします。

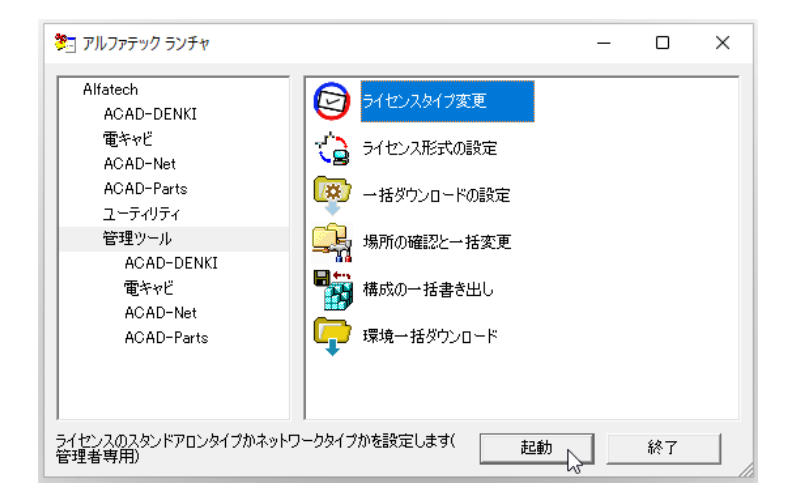

**3.** ライセンス設定ダイアログが表示します。初期表示ではなにも選択されていません。「スタンド アロン」を選択し [OK] をクリックします。

| ライセンス設定 ×                        | ライセンス設定 ×                                                  |
|----------------------------------|------------------------------------------------------------|
| 使用するライセンスの種類を設定してください。           | 使用するライセンスの種類を設定してください。                                     |
| ○ スタンドアロン(S)<br>○ ネットワークライセンス(N) | <ul> <li>○ スタンドアロン(S)</li> <li>○ ネットワークライセンス(N)</li> </ul> |
| OK キャンセル                         | OK キャンセル                                                   |

4. メッセージが表示します。[OK] をクリックします。

| ライセンス設定                                          | × |
|--------------------------------------------------|---|
| スタンドアロンライセンスの種類を"Reprise License Manager"に設定しました | • |
| ОК                                               |   |

4. ライセンス形式の設定の更新 / スタンドアロン版

製品のアクティベートバージョンの更新を行うために、ライセンス形式の設定を表示します。

- **1.** スタートアイコンから、「すべてのアプリ」に変更し、[A] の「Alfatech」-「アルファテックランチャー」を クリックします。
- アルファテックランチャーが表示されます。「管理ツール」の「ライセンス形式の設定」を選択し、
   [起動]をクリックします。

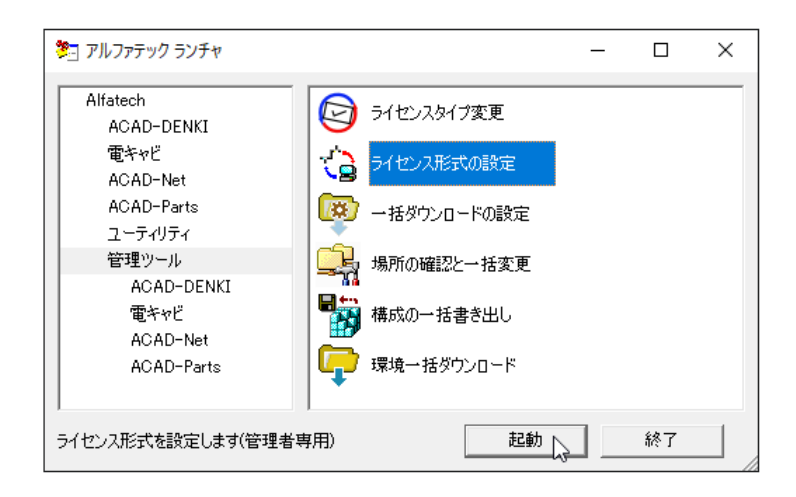

**3.** アクティベート済みライセンス一覧が表示されます。左ペインで更新する「シリアル番号(バージョン)」を選択し、「ライセンス更新 ] をクリックします。

| Proxy設定         | アクティベート解除           | act ファイル アクティ         | ベート |
|-----------------|---------------------|-----------------------|-----|
| [S00005] (202*) | ACAD<br>電ギャ<br>ACAD | -DENKI<br>Ľ<br>-Parts | ^   |
|                 |                     |                       |     |

ライセンス情報が更新されます。図研アルファテックライセンスサーバーとの送受信が行われま す。

| Proxy設定         | アクティベート解释除 | acf ファイル アクティベート |
|-----------------|------------|------------------|
| [S00005] (202*) | ライセンス更新中   |                  |
|                 |            |                  |

**4.** ライセンス情報が更新されます。左ペインの()内のバージョン表示が最新のバージョンになったことが確認できます。[OK]をクリックします。

| ■■ アクティベート済みライセンス一覧 |                     |                       | $\times$ |
|---------------------|---------------------|-----------------------|----------|
| Proxy設定             | アクティベート解釈           | acf ファイル アクティベート      |          |
| [S00005] (202*)     | ACAD<br>電ギャ<br>ACAD | -DENKI<br>Ľ<br>-Parts | ^        |
| (本發版反追加卫行           | フティベート <b>ライ</b>    |                       | ,<br>,   |

5. ライセンスタイプの変更 / ネットワーク版

図研アルファテック製品の 2025 バージョンからネットワーク版も Reprise に変わっています。 そのため、2024 以下のバージョンから 2025 以上へのバージョンアップ時はライセンスタイプを設定し ます。

**1.** スタートアイコンから、「すべてのアプリ」に変更し、[A] の「Alfatech」-「アルファテックラ ンチャー」を クリックします。 2. アルファテックランチャーが表示されます。「管理ツール」の「ライセンスタイプの変更」を選択し、 [起動]をクリックします。

| 🏂 アルファテック ランチャ                                                                                                    |                          | _        |    | $\times$ |
|----------------------------------------------------------------------------------------------------|--------------------------|----------|----|----------|
| Alfatech       ACAD-DENKI       デイセンスタイプタ         電キャビ       シーレンス形式の         ACAD-Net       シーナマンス形式の         ACAD-Parts       シー括ダウンロード         ユーティリティ       場所の確認と一         管理ツール       場所の確認と一         ACAD-DENKI       電キャビ         ACAD-Net       シーボオタウンロード         ACAD-DENKI       電キャビ         ACAD-Net       シーボオタウンロード         ACAD-Parts       環境ー括ダウンロード | <u>変更</u><br>ド<br>ド<br>ド |          |    |          |
| ライセンスのスタンドアロンタイプかネットワークタイプかを設定します(<br>管理者専用)                                                                                                    | 起重                       | <u>,</u> | 終了 |          |

**3.** ライセンス設定ダイアログが表示します。初期表示では何も選択されていません。「ネットワークライセンス」を選択し [OK] をクリックします。

| ライセンス設定 ×                        | ライセンス設定 ×                        |
|----------------------------------|----------------------------------|
| 使用するライセンスの種類を設定してください。           | 使用するライセンスの種類を設定してください。           |
| ○ スタンドアロン(S)<br>○ ネットワークライセンス(N) | ○ スタンドアロン(S)<br>◎ ネットワークライセンス(N) |
| OK キャンセル                         | OK キャンセル                         |

4. メッセージが表示します。[OK] をクリックします。

| ライセンス設定                                            | × |
|----------------------------------------------------|---|
| ネットワークライセンスの種類を "Reprise License Manager" に設定しました。 |   |
| ОК                                                 |   |

# 6. ライセンス形式の設定 / ネットワーク版

図研アルファテック製品の Reprise ネットワーク版のサーバー設定を変更します。

**1.** アルファテックランチャーの「管理ツール」の「ライセンス形式の設定」を選択し、[起動]をクリックします。

| 🏂 アルファテック ランチャ                                                                                                    |                                                                                                    | _   |    | × |
|----------------------------------------------------------------------------------------------------|----------------------------------------------------------------------------------------------------|-----|----|---|
| Alfatech<br>ACAD-DENKI<br>電キャビ<br>ACAD-Net<br>ACAD-Parts<br>ユーティリティ<br>管理ツール<br>ACAD-DENKI<br>電キャビ<br>ACAD-Net<br>ACAD-Parts | ライセンスタイフ変更         うイセンスアデスの設定         ライセンス形式の設定         レー括ダウンロードの設定         場所の確認と一括変更         構成の一括書き出し         環境一括ダウンロード | •   |    |   |
| ライセンス形式を設定します(管理者専                                                                                                    | 引用) 起動                                                                                                    | ' Ç | 終了 |   |

2. ライセンス形式の設定が表示します。サーバーの構成及びライセンスサーバー設定を行います。

| ■■ ライセンス形式の設定               | Ē         |            | _     |                            | $\times$ |
|-----------------------------|-----------|------------|-------|----------------------------|----------|
| Reprise License Mar         | ager(フローラ | ティングライセンス) |       |                            |          |
| サーバー構成<br>・<br>・<br>シングル(S) |           | οл         | 〔長(R) |                            |          |
|                             | 設定 ———    |            |       |                            |          |
| #-18-(1)                    | IPアドレ)    | スまたはマシン名   |       | ポート番 <sup>く</sup><br>15059 | 号        |
| 9-71-(1)                    | ļ         |            |       | 10000                      |          |
|                             |           |            |       |                            |          |
| 🗆 サーバーの存れ                   | 生をチェックする  | 5(C)       |       |                            |          |
| 設定のエクスポート(E                 | )         | 適用         |       | 終了                         |          |

#### ●シングル構成の例

| ■33 ライセンス形式の設定                                                   |              | $\times$ | ■ ライセンス形式の設定                                 | _                                                   |                       |
|------------------------------------------------------------------|--------------|----------|----------------------------------------------|-----------------------------------------------------|-----------------------|
| Reprise License Manager(フローティングライセンス)<br>サーバー構成<br>・ シングル(S) の ア | 〔長(R)        |          | Reprise License Manag<br>サーバー構成<br>C シングル(S) | er(フローティングライセンス)<br>(* 冗長(R)                        |                       |
| - ライセンスサーバー設定<br>IPアドレスまたはマシン名<br>サーバー(1) Server2022             | ポート<br> 5058 | 番号       | - ライセンスサーバー調査<br>プライマリー(1)<br>フェイルオーバー(2)    | E<br>IPアドレスまたはマシン名<br>Server2022<br>Server2022_fail | ポート番号<br>5058<br>5058 |
| 「 サーバーの存在をチェックする(C)<br>該定のエクスポード(E) 適用                           | 終了           |          | サーバーの存在を      該定のエクスポート(E)                   | チェックする(C)<br>適用                                     | 終了                    |

● 冗長構成の例

3.[適用]をクリックします。[終了]をクリックします。

サーバーとの通信を確認したい場合は、「サーバーの存在をチェックする」にチェックを入れて[適用] をクリックしてください。 クライアントPCからサーバーPCが見つからない場合(接続できない場合)、以下のメッセージが表示されます。

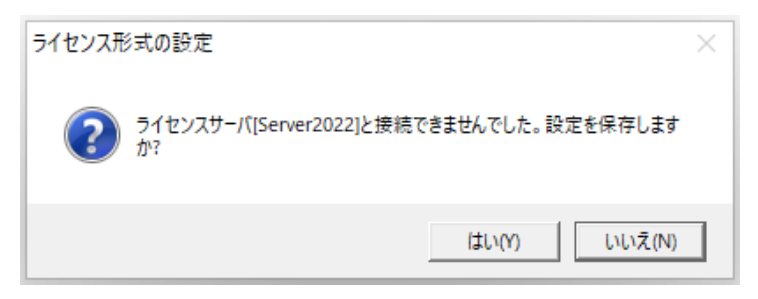

サーバー名、ポート番号に問題が無い場合、通常は[はい]をクリックして終了してください。 [いいえ]をクリックして終了した場合、設定が保存されませんので、ネットワーク(接続)の問題が 解消された後、再設定を行う必要があります。 インストールガイド

# 3.製品の追加インストール

インストール済みの製品に新しい製品を追加インストールする手順について説明します。 本例では、ACAD-DENKI フルパックに ACAD-IO を追加した例となります。

## 1.インストールの前に

ACAD-DENKI オプションなどを追加していただきました場合、同じシリアル番号のライセンスファイル が発行されます。

新しく入手されましたライセンスファイルをご準備ください。

インストール対象 PC に Administrator、または管理者権限のあるユーザーでログオンしてください。 使用中のアプリケーション、プログラムをすべて終了させてください。また、ウィルス チェック プ ログラムなどの常駐プログラムが稼働している場合は、終了していただくことを推奨いたします。

#### 2.インストール

インストールの手順は新規インストール時と同じです。

1. インストーラー (ISO ファイル) をマウントし、仮想ディスクから Setup.exe をダブルクリッ クして起動してください。

| 図研アルファテック クライアントインスト |                                       | × |
|----------------------|---------------------------------------|---|
|                      | 図研アルファテック クライアントインストーラーウ<br>ィザードへようこそ |   |
|                      | ウィザードの内容をご確認の上、インストールを行ってください。        |   |
|                      | 続行するには、 * )次へ * をクリックしてください。          |   |
|                      | < 戻る(B) 次へ(N) > 、 キャンセル               |   |

2. クライアントインストーラのウィザードが表示します。[次へ]をクリックします。

3. 使用許諾契約書が表示されます。

図研アルファテック製品をご使用いただくためには、ソフトウェア使用許諾契約のすべての条項 に同意していただく必要があります。ソフトウェア使用許諾契約を注意深くお読みください。

| 図研アルファテック インストーラー ×                                                                                                    |
|----------------------------------------------------------------------------------------------------|
| 使用許諾契約書                                                                                                    |
| 使用許諾契約書をお読みください。以下の条件に同意される場合は 「同意する]をクリックしてからD太へ]をクリックしてく<br>ださい。その他の場合は[キャンセル]をクリックしてください。<br>                                                                                                    |
| ソフトウェア使用許諾契約                                                                                                    |
| 図研アルファテック株式会社(以下「甲」といいます。)と、お客様(以下「ライ<br>センシー」といいます。)は、甲が著作権を有する第1条記載のソフトウェア(以下<br>「本ソフトウェア」といいます。)について、本ソフトウェアの全部又は一部をコン<br>ピューターのハードディスク等の記憶装置へ保存したとき、又は本ソフトウェアを使<br>用したときは、ソフトウェア使用許諾契約(以下「本契約」といいます。)に同意し<br>たものとみなし、本契約は成立し効力を生ずるものとします。 |
| 第1条 (定義)<br>本契約において、次の各号に定める用語の定義は、当該各号に定めるところによ                                                                                                    |
| ○同意しない(D) ○同意する(A)                                                                                                    |
| < 戻る(B) 次へ(N) > キャンセル                                                                                                    |

4. すべての条項に同意いただける場合は [同意する(A)]を選択します。 [次へ]をクリックします。

| 図研アルファテック インストーラー         ×                                                                                                    |
|----------------------------------------------------------------------------------------------------|
| 使用許諾契約書                                                                                                    |
| 使用許諾契約書をお読みください。以下の条件に同意される場合は 「同意する]をクリックしてから[次へ]をクリックしてく<br>ださい。その他の場合は[キャンセル]をクリックしてください。                                                                                                    |
| ソフトウェア使用許諾契約                                                                                                    |
| 図研アルファテック株式会社(以下「甲」といいます。)と、お客様(以下「ライ<br>センシー」といいます。)は、甲が著作権を有する第1条記載のソフトウェア(以下<br>「本ソフトウェア」といいます。)について、本ソフトウェアの全部又は一部をコン<br>ピューターのハードディスク等の記憶装置へ保存したとき、又は本ソフトウェアを使<br>用したときは、ソフトウェア使用許諾契約(以下「本契約」といいます。)に同意し<br>たものとみなし、本契約は成立し効力を生ずるものとします。 |
| <ul> <li>第1条 (定義)</li> <li>本契約において、次の各号に定める用語の定義は、当該各号に定めるところによ</li> <li>○同意しない(D)</li> <li>○同意する(A)</li> </ul>                                                                                                    |
| < 戻る(B) 次へ(N) > トレー・キャンセル                                                                                                    |

使用許契約書に同意されない場合は[キャンセル]をクリックし終了してください。

**5.** インストール製品の指定が表示されます。「ライセンスファイルの選択」を選択し、[参照]をクリックします。

| 図研アルファテック クライアントインストーラー ×                                                                                                    |
|----------------------------------------------------------------------------------------------------|
| インストール対象製品の指定                                                                                                    |
| ● ライセンスファイルの選択<br>ライセンスファイルから自動的にインストール製品を判断します。<br>アクティベーションファイル (act) または ライセンスファイル (Jic) のパスを指定してください。                                                                                                    |
| State of the second second sec |
| ○ バージョンアップインストール                                                                                                    |
| インストールされているIBバージョン製品をバージョンアップします。<br>※対象のIBバージョン製品がインストールされていないため、選択できません。                                                                                                    |
| ○ 手動選択 (上級者向)                                                                                                    |
| 任意の製品を選択してインストールします。 製品の選択                                                                                                    |
|                                                                                                    |
| < 戻る(B) 次へ(N) > キャンセル                                                                                                    |

6. ライセンスファイルを選択し、[開く]をクリックします。

本例ではスタンドアロン版の\*.acfファイルを選択しています。ネットワーク版をインストール されます場合は、RLM\_NW\_license.licファイルを選択してください。

| ライセンスファイルの選択                                                                                                    |     |                                 | ×                 |
|----------------------------------------------------------------------------------------------------|-----|---------------------------------|-------------------|
|                                                                                                    | ~ Ō | ドキュメントの検索                       | Q                 |
| 整理 ▼ 新しいフォルダー                                                                                                    |     |                                 |                   |
| <ul> <li>※ドキュメント * ▲</li> <li>※ どクチャ *</li> <li>※ ビクチャ *</li> <li>※ ビクチャ *</li> <li>※ ビデオ</li> <li>※ ミュージック</li> <li>デスクトップ</li> <li>④ OneDrive</li> <li>③ admin</li> <li>※ PC</li> <li>※ ダウンロード</li> <li>※ デスクトップ</li> <li>※ デスクトップ</li> <li>※ ドキュメント</li> </ul> |     |                                 |                   |
| ► ビクチャ ∨ <                                                                                                    |     |                                 | >                 |
| ファイル名(N): S00005_ACAD-DENKI_Parts_DENCABI_IO.acf                                                                                                    | F ~ | ライセンスファイル (*.acf;*.lic<br>開く(O) | ) ~<br>パセル<br>.:: |

7.[次へ]をクリックします。

| 図研アルファテック クライアントインストーラー                                                                                  | ×   |
|----------------------------------------------------------------------------------------------------|-----|
| インストール対象製品の指定                                                                                            |     |
| ● ライセンスファイルの選択<br>ライセンスファイルから自動的にインストール製品を判断します。<br>アクティバーションファイル (act) または ライヤンスファイル (ic) のパスを指定してください。 |     |
| C:¥Users¥admin¥Documents¥S00005_ACAD-DENKI_Parts_DENCABI_IO.acf                                          | 多照  |
| インストールされている旧バージョン製品をバージョンアップします。<br>※対象の旧バージョン製品がインストールされていないため、選択できません。                                 |     |
| ○ 手動選択 (上級者向)                                                                                            |     |
| 任意の製品を選択してインストールします。 製品の選択                                                                               |     |
| < 戻る(B) 次へ(N) > 、<br>キャ                                                                                  | ンセル |

8. インストール対象製品が表示されます。既にインストール済みの製品はインストールされません。 インストールされていない製品のみがインストール製品として表示されます。

[OK] をクリックします。

| 図研アルファテック クライアントインストーラー 🗙                       |
|-------------------------------------------------|
| 以下の製品をインストールします。                                |
| ACAD-IO 202*                                    |
| 以下の製品はインストール済みです。                               |
| ACAD-DENKI 202*<br>ACAD-Parts 202*<br>電キャビ 202* |
| ОК 💦 +тури                                      |

9. インストールが実行されます。 [完了]をクリックします。

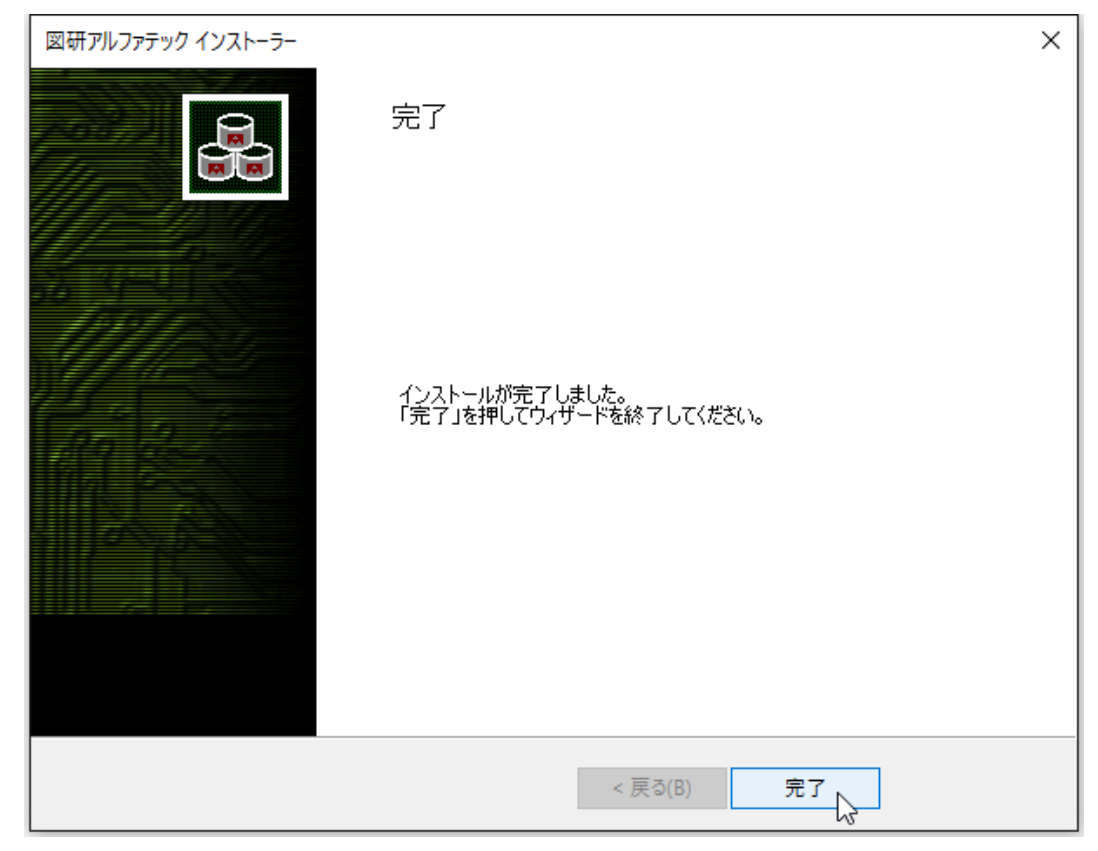

インストールが終了します。

3. ライセンス形式の設定の更新 / スタンドアロン版

製品のアクティベートバージョンの更新を行うために、ライセンス形式の設定を表示します。

- **1.**スタートアイコンから、[A]の「Alfatech」-「アルファテックランチャー」を クリックします。
- 2. アルファテックランチャーが表示されます。「管理ツール」の「ライセンス形式の設定」を選択し、 [起動]をクリックします。

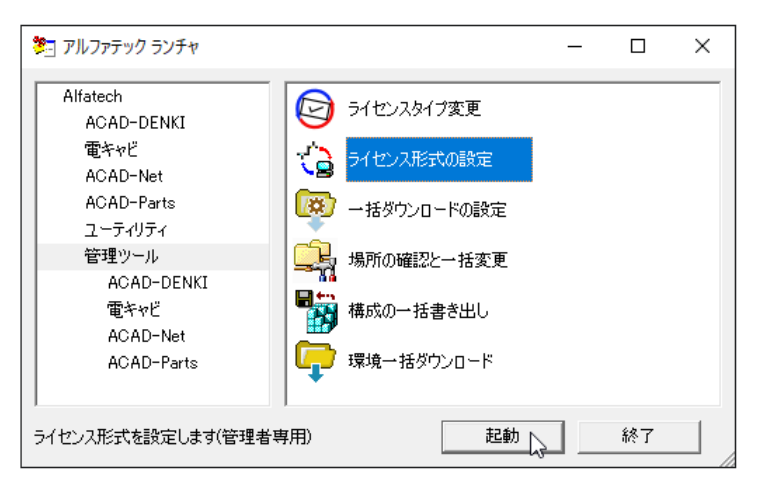

**3.** アクティベート済みライセンス一覧が表示されます。 左ペインで更新する「シリアル番号 (バージョン)」を選択し、現在のアクティベート情報を確認します。 [.acf ファイルアクティベート] をクリックします。

| Ⅲ アクティベート済みライセンス一覧         |                                  | ×                                      |
|----------------------------|----------------------------------|----------------------------------------|
| Proxy設定<br>[S00005] (202*) | アクティベート解除<br>ACAI<br>電キャ<br>ACAI | acf ファイル アクティベート<br>D-DENKI<br>ビーParts |
| (本最終版友)這力加了,               | १ <u>,</u>                       | (センス更新 OK )                            |

**4.** ファイルを選択ダイアログが表示されます。新しく製品が追加されたライセンスファイルを選択し、[開く]をクリックします。

| ライセンスファイルの選択                            | !               |                                        |   |   |                       |             | ×      |
|-----------------------------------------|-----------------|----------------------------------------|---|---|-----------------------|-------------|--------|
| $\leftarrow \rightarrow \cdot \uparrow$ | ] → PC → ド      | 42X2F                                  | ~ | 5 | ドキュメントの検索             |             | P      |
| 整理 ▼ 新しい                                | フォルダー           |                                        |   |   |                       |             | ?      |
|                                         | *               | S00005_ACAD-DENKL_Parts_DENCABL_IO.acf |   |   |                       |             |        |
| E974                                    | ✓ <<br>ファイル名(N) | S00005_ACAD-DENKL_Parts_DENCABI_IO.acf | : | ~ | ライセンスファイル (*.acf;*.li | ic)<br>ヤンセル | ><br>- |

5. 確認のダイアログが表示されます。[OK] をクリックします。

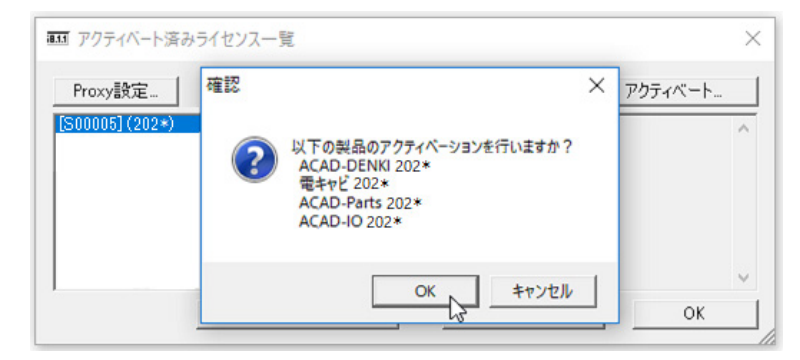

6. 新しく追加された製品のみアクティベートが実施されます。[OK] をクリックします。

| ■33 アクティベート済みライセン<br>Proxy設定<br>[\$00005](202*) | 結果<br>[アクティベート成功]<br>・ACAD-IO<br>[アクティベート失敗]<br>・ACAD-DENKI<br>既にアクティベート済みです (code:-153)<br>・電キャビ<br>既にアクティベート済みです (code:-153)<br>・ACAD-Parts<br>既にアクティベート済みです (code:-153) | × | ፲ <sub>፻</sub> ብル | × >   × |
|-------------------------------------------------|----------------------------------------------------------------------------------------------------|---|-------------------|---------|
| 体験                                              | ОК                                                                                                    | L | ОК                |         |

7. アクティベート済みライセンス一覧の左ペインのシリアル番号 (バージョン)を選択し、アクティベートされた製品を確認します。 [OK] をクリックします。

| Ⅲ アクティベート済みライセンス一覧 |                         |                                      | ×      |
|--------------------|-------------------------|--------------------------------------|--------|
| Proxy設定            | アクティベート解除               | acf ファイル アクティベート.                    |        |
| [S00005] (202*)    | ACA<br>電キ<br>ACA<br>ACA | ND-DENKI<br>ಳಲೆ<br>ND-Parts<br>ND-IO | ^      |
|                    |                         |                                      | $\vee$ |
| 「本験に反迫力ロア          | ウティベート <b>ラ</b>         | らイセンス更新 OK                           | -6-    |

4. ライセンス形式の設定の更新 / ネットワーク版 (サーバー設定)

図研アルファテック製品のネットワーク版のサーバー設定を変更する必要はありません。 サーバーの変更があった場合、ライセンス形式の設定にてサーバー名 / ポート番号の変更を行ってく ださい。

# 4.CAD の選択

インストール対象 PC にベース CAD が複数選択されている場合、「CAD の選択」が表示されます。 その場合、下記の手順で CAD の選択を行ってください。

# 1. CAD の選択

1. インストール製品選択後のインストール実行中に「CAD の選択」が表示されます。

| 図研アルファテック インストーラー                           |                                                                                                 |    |
|---------------------------------------------|-------------------------------------------------------------------------------------------------|----|
| インストール                                      |                                                                                                 |    |
| ACAD-DENKI をインストール<br>ACAD-DENKI<br>Windows | しています…<br>s Iこ ACAD-DENKIを設定しています。しばらくお待ちください                                                   |    |
| 」<br>残り時間:8秒                                | <mark>松</mark> CAD の選択                                                                          | ×  |
|                                             | <ul> <li>記動する CAD を選択してください</li> <li>一覧(L):</li> <li>Bricscad 2*.*<br/>Bricscad 2*.*</li> </ul> |    |
|                                             |                                                                                                 | ок |

2. 使用する CAD を選択し、[OK] をクリックします。

| 図研アルファテック インストーラー                     |                                        | ×    |
|---------------------------------------|----------------------------------------|------|
| インストール                                |                                        |      |
| ACAD-DENKI をインストーノ                    | しています                                  | _    |
| ACAD-DENKI                            |                                        |      |
| Window                                | is IC ACAD-DENKI を設定しています。 しばらくお待ちください |      |
| · · · · · · · · · · · · · · · · · · · | 🛂 CAD の選択                              | ×    |
|                                       | 2 記動する CAD を選択してください                   |      |
|                                       | - 覧(L) :                               |      |
|                                       | Bricscad 2*.*<br>Bricscad 2*.*         |      |
|                                       |                                        |      |
|                                       |                                        |      |
|                                       | -                                      |      |
|                                       |                                        |      |
|                                       | Ε                                      | ок 🖉 |

3. 確認のメッセージが表示されますので、[OK] をクリックします。インストールが継続されます。

## 2. インストール後に CAD を選択する

インストール後にベース CAD を変更する方法について説明します。 **1.** スタートアイコンから、[A]の「Alfatech」-「アルファテックランチャー」を クリックします。

- 2. アルファテックランチャーが表示されます。「管理ツール」以下の CAD を選択する製品名を選択 します。本例では ACAD-DENKI を選択します。
- 3. 右ペインでベース CAD の変更を選択します。

| 🎘 アルファテック ランチャ                                                                                     |                                                                                                    |    | -                                |                                     | Х                     |
|----------------------------------------------------------------------------------------------------|----------------------------------------------------------------------------------------------------|----|----------------------------------|-------------------------------------|-----------------------|
| Alfatech<br>ACAD-DENKI<br>電キャビ<br>ACAD-Net<br>ACAD-Parts<br>ユーティリティ<br>管理ツール<br>ACAD-DENKI<br>電キャビ | ショートカットメニューの設定         ショートカットメニューの設定         クリートカットメニューの設定         イルブ         グロットスクリプトテンプレート         管理         イース OAD の変更         ベーパー空間対応設定 |    | 使用属<br>保存形<br>場所の<br>環境管<br>管理者( | 性の設定<br>式の設定<br>確認と変更<br>理<br>D登録(更 | ヘルプ<br><u>「</u><br>新) |
| ACAD-Net<br>ACAD-Parts                                                                             | 使用腐性の設定<br><                                                                                                    |    |                                  |                                     | >                     |
| 使用する CAD の種類を変更できます(                                                                               | 管理者専用) 超                                                                                                    | 动员 |                                  | 終了                                  |                       |

4. 選択した製品で使用する CAD を選択し [OK] をクリックします。

| 垫 CAD の選択                      | ×  |
|--------------------------------|----|
| 2 起動する CAD を選択してください           |    |
| 一覧(L):                         |    |
| Bricscad 2*.*<br>Bricscad 2*.* |    |
|                                |    |
|                                |    |
|                                |    |
|                                |    |
| OK +++>                        | บเ |

5. 確認のメッセージが表示されますので、[OK] をクリックします。CAD の選択が終了します。

# 5.製品のアンインストール

図研アルファテック製品のアンインストールの手順について説明します。

1. ライセンスアクティベート解除 / スタンドアロン版

製品のアクティベートを解除します。解除を行わないと他の PC でのアクティベートができません。そのため、製品をアンインストールする前にアクティベート解除を行います。

- 1. スタートアイコンから、[A] の「Alfatech」-「アルファテックランチャー」を クリックします。
- **2.** アルファテックランチャーが表示されます。「管理ツール」の「ライセンス形式の設定」を選択し、 [起動]をクリックします。

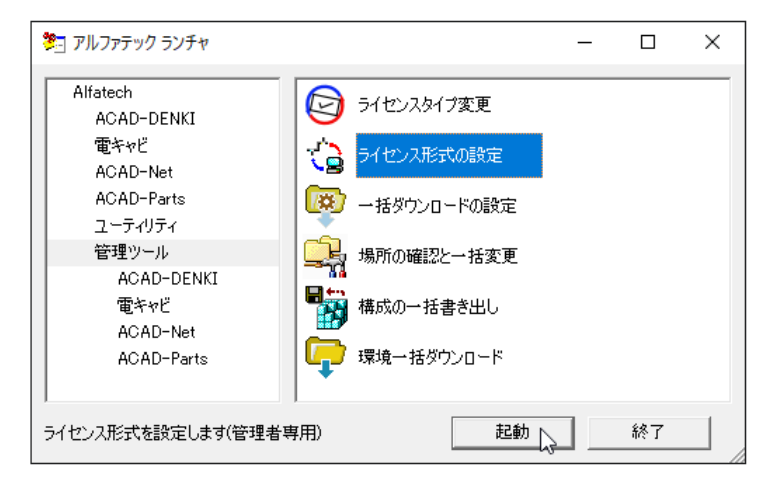

**3.** アクティベート済みライセンス一覧が表示されます。左ペインで「シリアル番号 (バージョン)」 を選択し、[アクティベート解除]をクリックします。

| Ⅲ アクティベート済みライセンス一覧 |                  |               | ×   |
|--------------------|------------------|---------------|-----|
| Proxy設定            | アクティベート解除        | acf ファイル アクティ | ペート |
| [S00005] (202*)    | ACAD-<br>電キャビ    | DENKI         | ^   |
| a                  | ACAD-<br>ACAD-   | -Parts<br>-IO |     |
|                    |                  |               |     |
|                    |                  |               | ~   |
| 「本意会は反え自力ロア・       | クティベート <b>ライ</b> | センス更新         | ОК  |

**4.** メッセージが表示されます。[OK] をクリックします。

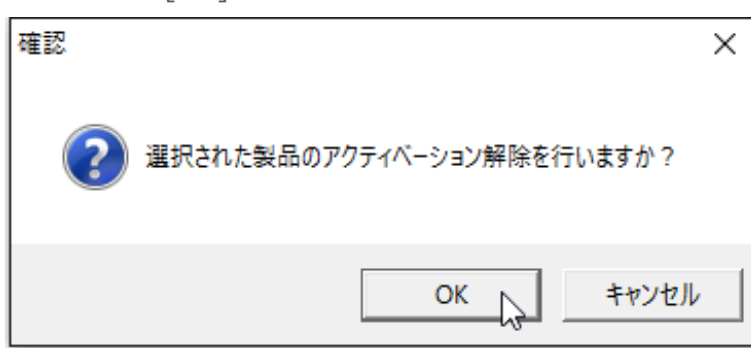

5. アクティベート解除が実行されます。[OK] をクリックします。

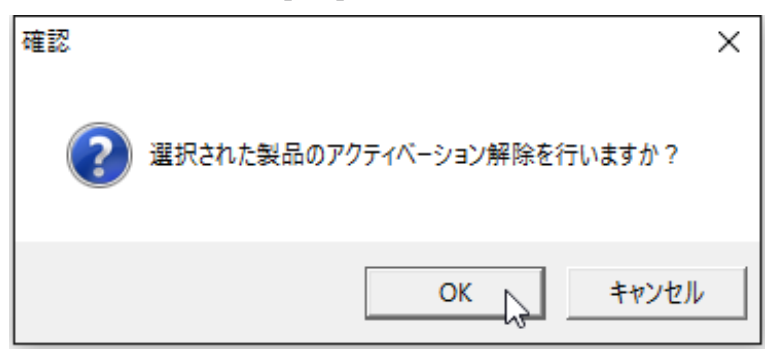

2. ライセンス解除 / ネットワーク版

図研アルファテック製品のネットワーク版の場合は、クライアント PC ではサーバー設定を変更する必要はありません。

ライセンスの借用などを行っている場合は、返却処理を行ってください。

3. アンインストール

製品のアンインストールは各 OS の「プログラムのアンインストールまたは変更」で行ってください。 図研アルファテック製品のプログラム名はすべて「Alfatech 製品名 2025」のようになっています。 電キャビのマイデータベースはインスタンス名が「LocalDB」となっています。

例「Microsoft SQL Server 20\*\* Express LocalDB

Windows10の例 アプリと機能

| 設定                   |                                              | - 0                       | ×               |
|----------------------|----------------------------------------------|---------------------------|-----------------|
| ☆ ホーム                | アプリと機能                                       |                           |                 |
| 設定の検索<br>ア <b>ブリ</b> | Alfatech ACAD-DENKI 2025 (x64)<br>26.0.20597 | <b>449 №</b><br>2024/08/0 | <b>1B</b><br>05 |
| ■三 アプリと機能            | 変更 戻                                         | アンインストール                  |                 |
| □                    | Alfatech 電キャビ 2025 (x64)                     | 221 N<br>2024/08/0        | <b>1B</b><br>05 |

1. アンインストールを行う製品を選択し、[アンインストール]をクリックします。(本例は Windows10の例です)

| アプ | リと機能                |            |            |
|----|---------------------|------------|------------|
|    | Alfatech ACAD-DENKI | 2025 (x64) | 449 MB     |
|    | 26.0.20597          |            | 2024/00/05 |
|    |                     | 変更         | アンインストール   |
|    |                     |            |            |

2. メッセージが表示されます。[アンインストール]をクリックします。

| アプリと機能        |                                |
|---------------|--------------------------------|
| Alfatech ACAD | このアフリとその関連情報がアンインストールされま<br>す。 |
| 26.0.20597    | アンインストール                       |
|               | 変更 アンインストール                    |

スプレッドが表示します。表示が消えればアンインストールの終了です。

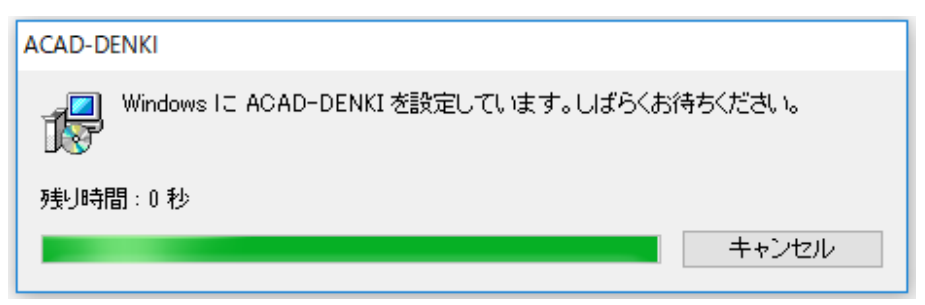

# 4. プログラム名一覧

インストール製品のプログラム一覧です。 ご使用製品のバージョンの確認、アンインストール時などの製品名の参考としてください。

| 整理 ▼                                                | •== <b>•</b>        |
|-----------------------------------------------------|---------------------|
| 名前 ^ ^                                              | 発行元                 |
| 📧 Alfatech 3D配線ルートビューワ 2025 (x64)                   | Zuken Alfatech Inc. |
| 📧 Alfatech 3D盤図 2025 (x64)                          | Zuken Alfatech Inc. |
| 📧 Alfatech 3D盤配線支援 2025 (x64)                       | Zuken Alfatech Inc. |
| Alfatech ACAD-DENKI 2025 (x64)                      | Zuken Alfatech Inc. |
| 🕪 Alfatech BJサーバー連続印刷 2025 (x64)                    | Zuken Alfatech Inc. |
| 📧 Alfatech Reprise License Manager オプション 2025 (x64) | Zuken Alfatech Inc. |
| ■ Alfatech キュービクルプラン 2025 (x64)                     | Zuken Alfatech Inc. |
| 📧 Alfatech ハード回路シミュレーター 2025 (x64)                  | Zuken Alfatech Inc. |
| 📧 Alfatech 検索奉行EX 2025 (x64)                        | Zuken Alfatech Inc. |
| 📧 Alfatech 朱書奉行 2025 (x64)                          | Zuken Alfatech Inc. |
| 📧 Alfatech 電キャビ 2025 (x64)                          | Zuken Alfatech Inc. |
| 📧 Alfatech 配線ルートビューワ 2025 (x64)                     | Zuken Alfatech Inc. |
| 📧 Alfatech 盤配線支援 2025 (x64)                         | Zuken Alfatech Inc. |
| 📧 Alfatech 盤配線支援システム 小寺キャスティング 2025 (x64)           | Zuken Alfatech Inc. |

# 3.ライセンス管理の更新

図研アルファテック製品をネットワークライセンスで使用されている場合の管理 サービスの変更について説明します。

準備するもの:

図研アルファテック製品サーバー用インストーラー ネットワーク版ご使用の場合は、対象製品のライセンスファイル インストールガイド

# 1.Alfatech ライセンス管理サービス

ライセンス管理サービスのアップグレードについて説明します。

#### 1. アルファテックライセンス管理サービスについて

Alfatech 製品ではバージョン 2024 までネットワークライセンス管理として FlexNet Publisher (Version 11. 19. 1)を採用していました。 Alfatech 製品ではバージョン 2025 では Reprise 構成を採用しています。 ライセンス用のサービスを作成し、開始する手順について説明します。

その為、アルファテック FlesNet ライセンス管理サービスのアンインストール後にアルファテック Reprise ライセンス管理サービスをインストールしていただく必要があります。

クライアントPCでライセンスの借用をされています場合、全て返却してください。

#### 2. FlexNet ライセンス管理サービスの停止

タスクバーの検索ボックスに「servise」

**1.**スタートアイコンから「A」の「Alfatech」以下にある LMTOOLS を起動します。

(ご注意)

他社製品のFlexNet Publisher によるライセンス管理サービスをご利用になっている場合、他の場所 にも同じLMTOOLS が存在します。必ず「Alfatech」以下にある LMTOOLS をご使用ください。

**2.**LMTOOLS が起動します。「Start/Stop/Reread」タブを選択します。[Stop Server] ボタンを クリックします。

| LMTOOLS by Flexera   | 3                              |                                                                                    | -                                   |             | Х |
|----------------------|--------------------------------|------------------------------------------------------------------------------------|-------------------------------------|-------------|---|
| File Edit Mode       | Help                           |                                                                                    |                                     |             |   |
| Service/License File | System Settings Utilities      | Start/Stop/Reread Server Statu                                                     | us   Server Diags   Con fig Service | s Borrowing |   |
|                      | Licer<br>comp<br>Start Server  | ise servers installed as Windows serv<br>luter<br>ach Mindm<br>Stop Server         | ices on this<br>ReRead License File | ]           |   |
|                      | Edit Advanced settings         | Force Server Shutdown<br>NOTE: This box must be che<br>when licenses are borrowed. | cked to shut down a license serv.   | er          |   |
| Using License File:  | : C:¥Program Files (x86)¥Alfaf | ech¥AlfatechFL¥AOAD-DENKI_10Jid                                                    | c                                   |             |   |

サービスが停止します。ダイアログ下のステータスに「Stopping Server」と表示されたことを 確認します。

- 3. FlexNet ライセンス管理サービスのアンインストール
- **1.**Window のアプリと機能にて、「Alfatech アルファテック FlexNet ライセンス管理サービス」を アンインストールしてください。
- 4. Reprise ライセンス管理サービスのインストール

旧サーバーからの引継ぎはありません。

新サーバー PC、既存サーバー PC で同様の作業を行ってください。

1. インストーラー (ISO ファイル) をマウントし、仮想ディスクから Setup.exe をダブルクリックして起動してください。

| 図研アルファテック サーバー用製品・ | ライセンス管理・共有DB用インストーラ                                                                                 | $\times$ |
|--------------------|----------------------------------------------------------------------------------------------------|----------|
|                    | 図研アルファテック サーバー用製品・ライセンス管<br>理・共有DB用インストーラーウィザードへようこそ                                                |          |
|                    | 本ウィザードでは、以下の製品をインストールします。                                                                           |          |
|                    | 図研アルファテックのサーバー用製品                                                                                   |          |
| 1007.2             | レ<br>アルファテック Repriseライセンス管理サービス                                                                     |          |
|                    | 電キャビ・ACAD-Parts用データベース(SQL Server Express)<br>(SQL Server の使用許諾条件は、マイクロソフト ソフトウェアライセ<br>ンス条項に準じます。) |          |
|                    | 続行するには、 "`次へ" をクリックしてください。                                                                          |          |
|                    |                                                                                                    |          |
|                    | < 戻る(B) 次へ(N) > キャンセル                                                                               |          |

2.[次へ]をクリックします。

3. 使用許諾契約書が表示されます。

図研アルファテック製品をご使用いただくためには、ソフトウェア使用許諾契約のすべての条項 に同意していただく必要があります。ソフトウェア使用許諾契約を注意深くお読みください。

| 図研アルファテック インストーラー ×                                                                                                    |
|----------------------------------------------------------------------------------------------------|
| 使用許諾契約書                                                                                                    |
| 使用許諾契約書をお読みください。以下の条件に同意される場合は 「同意する]をクリックしてから[次へ]をクリックしてく<br>ださい。その他の場合は[キャンセル]をクリックしてください。                                                                                                    |
| ソフトウェア使用許諾契約                                                                                                    |
| 図研アルファテック株式会社(以下「甲」といいます。)と、お客様(以下「ライ<br>センシー」といいます。)は、甲が著作権を有する第1条記載のソフトウェア(以下<br>「本ソフトウェア」といいます。)について、本ソフトウェアの全部又は一部をコン<br>ピューターのハードディスク等の記憶装置へ保存したとき、又は本ソフトウェアを使<br>用したときは、ソフトウェア使用許諾契約(以下「本契約」といいます。)に同意し<br>たものとみなし、本契約は成立し効力を生ずるものとします。 |
| 第1条 (定義)<br>本契約において、次の各号に定める用語の定義は、当該各号に定めるところによ                                                                                                    |
| ○ 同意しない(D) ○ 同意する(A)                                                                                                    |
| < 戻る(B) 次へ(N) > キャンセル                                                                                                    |

4. すべての条項に同意いただける場合は [同意する(A)]を選択します。 [次へ]をクリックします。

| 図研アルファテックインストーラー ×                                                                                                    |
|----------------------------------------------------------------------------------------------------|
| 使用許諾契約書                                                                                                    |
| 使用許諾契約書をお読みください。以下の条件に同意される場合は 「同意する]をクリックしてからじたへ]をクリックしてく<br>ださい。その他の場合は「キャンセル」をクリックしてください。                                                                                                    |
| ソフトウェア使用許諾契約                                                                                                    |
| 図研アルファテック株式会社(以下「甲」といいます。)と、お客様(以下「ライ<br>センシー」といいます。)は、甲が著作権を有する第1条記載のソフトウェア(以下<br>「本ソフトウェア」といいます。)について、本ソフトウェアの全部又は一部をコン<br>ピューターのハードディスク等の記憶装置へ保存したとき、又は本ソフトウェアを使<br>用したときは、ソフトウェア使用許諾契約(以下「本契約」といいます。)に同意し<br>たものとみなし、本契約は成立し効力を生ずるものとします。 |
| 第1条 (定義)<br>本契約において、次の各号に定める用語の定義は、当該各号に定めるところによ<br>○同意しない(D) ●同意する(A)                                                                                                    |
| < 戻る(B) 次へ(N) > キャンセル                                                                                                    |

使用許契約書に同意されない場合は[キャンセル]をクリックし終了してください。

5. サーバー製品の選択が表示されます。「アルファテック Reprise ライセンス管理サービス」を選択します。

| 図研アルファテックサーバー用製品・ライセンス管理・共有DB用インストーラ           | ×     |
|------------------------------------------------|-------|
| サーバー製品の選択                                      |       |
| インストール製品を選択してください。                             |       |
| 〇 電キャビ、ACAD-Parts 用データベース (SQL Server Express) |       |
| ◯ 電キャビ、ACAD-Parts 用データベース (既存データベースに構築)        |       |
| ● アルファテック Reprise ライセンス管理サービス                  |       |
| ○図研アルファテックのサーバー用製品                             |       |
| ■検索奉行EX(サーバー設定用)                               |       |
| 検索奉行EXの検索インデックス設定用です。                          |       |
| BJ連続印刷(サーバー設定用)                                |       |
| 連続印刷時の共有パス、その他必要な設定用です。                        |       |
|                                                |       |
| < 戻る(B) 次へ(N) >                                | キャンセル |

**6.**[次へ]をクリックします。

7.メッセージが表示します。[OK] をクリックします。

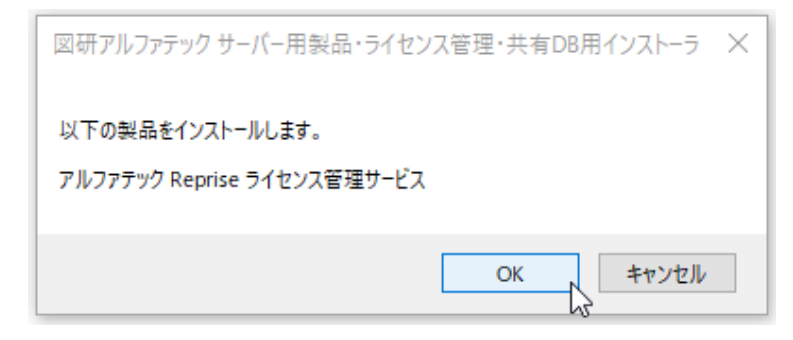

インストールが実行されます。

8. 完了が表示されます。[完了]をクリックします。

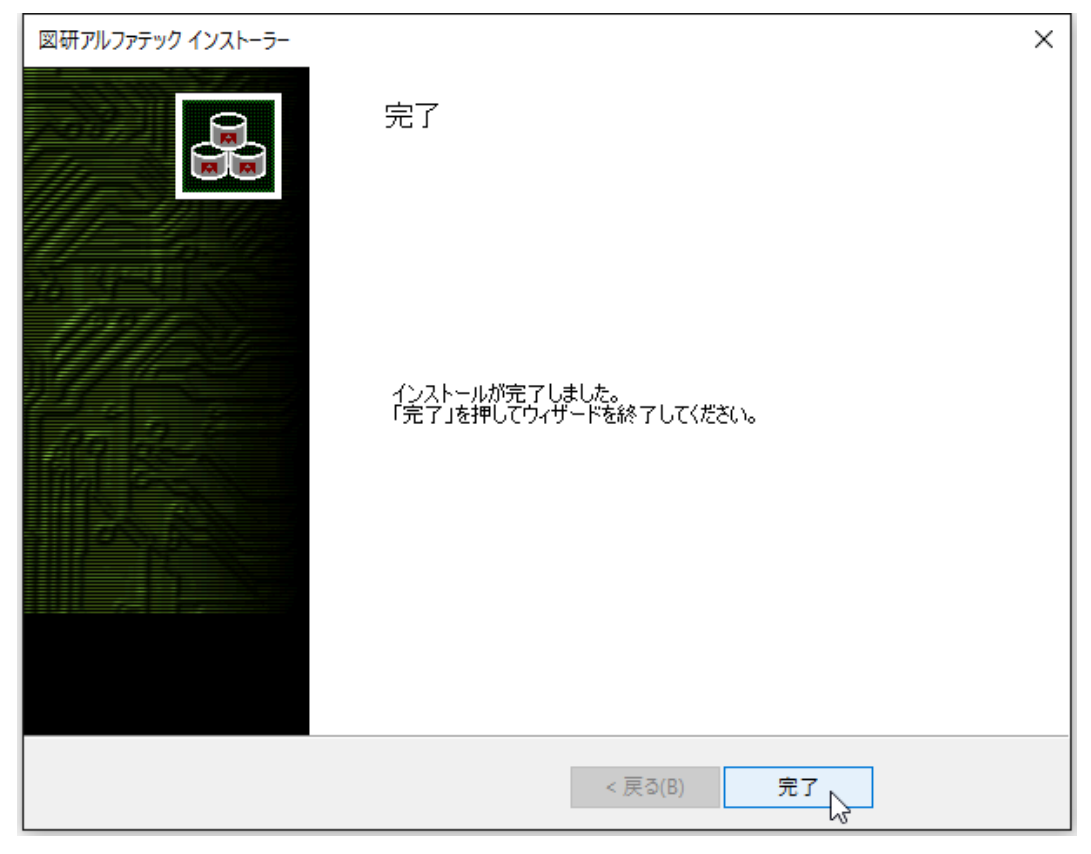

インストールが終了します。

5. RepriseNW ライセンスアクティベート

ネットワークライセンスのアクティベートを行います。 ネットワークライセンス用のアクティベートファイル (\*.acnf) をご準備ください。 冗長構成の場合本作業は不要です。 プライマリー、フェイルオーバー2つのライセンスファイルを手動でインストール先にコピーします。 Windows Server 2022の例です。

Windows スタートアイコンから「A」「Alfatech」以下の「RepriseNW ライセンスアクティベートツール」をクリックします。

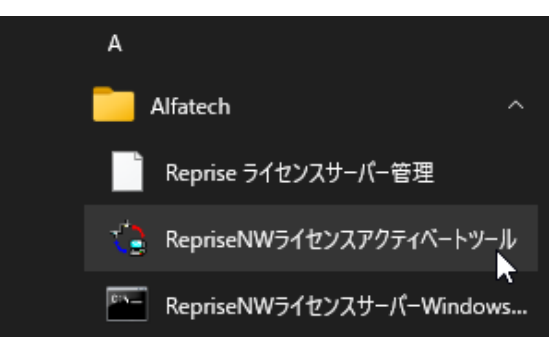

**2.** 「アクティベート済みライセンス一覧」が表示します。[アクティベート]をクリックします。 (注意) プロキシ設定が必要な場合、先にプロキシ設定を行ってください。

| Ⅲ アクティベート済みライセンス | 一覧      |       |       |    | × |
|------------------|---------|-------|-------|----|---|
| プロキシ設定…          |         |       |       |    |   |
| ポート番号 5058       |         | ホストID | 000   |    | • |
|                  |         |       |       |    |   |
|                  |         |       |       |    |   |
|                  |         |       |       |    |   |
|                  |         |       |       |    | - |
|                  | アクティベート | 541   | コンス更新 | OK |   |
|                  |         |       |       |    |   |

3.ファイルを選択ダイアログが表示します。

準備したライセンスファイルを選択し、[開く]をクリックします。

ライセンスファイルを間違えずに選択してください。

| ■■ ファイルを選択                           | ×                                      |
|--------------------------------------|----------------------------------------|
| ← → × ↑ 🧧 << デスク > Reprise Licen v ひ | Reprise License関連の検索 の                 |
| 整理 ▼ 新しいフォルダー                        | 🛍 🔻 🔟 💡                                |
| PC                                   |                                        |
| ファイル名(N): ACAD-DENKI2025.acnf く      | アクティベーションキーリストファイル (* ~<br>開く(O) キャンセル |

4. アクティベーション確認のメッセージが表示します。

[OK] をクリックします。

| ■11 アクティベート済みう           | イセンス一覧                                                                             | ×      |
|--------------------------|------------------------------------------------------------------------------------|--------|
| _ プロキシ設定<br>ボート番号   505: | 確認<br>ペローロ 2025<br>ACAD-IO 2025<br>ACAD-DENKI 2025<br>電キャビ 2025<br>ACAD-Parts 2025 | × 33 - |
|                          | OK 5 ++>Zh                                                                         | ~      |
|                          | アクティベート ライセンス更新                                                                    | ОК     |

5. アクティベーションが完了します。

| 🎫 アクティベート済みライセンス | へ一覧     |       |       | ×  |
|------------------|---------|-------|-------|----|
| プロキシ設定           |         |       |       |    |
| ポート番号 5058       |         | ホストID | £     | ~  |
| [N06543] (2025)  |         |       |       | ^  |
|                  |         |       |       |    |
|                  |         |       |       |    |
|                  |         |       |       | ~  |
|                  | アクティベート | 51    | センス更新 | ок |
|                  |         |       |       |    |

左ペインの番号、バージョンの行をクリックすると、右ペインにアクティベート製品名が表示されます。[OK]をクリックします。

| 🎫 アクティベート済みライセンス      | 一覧      |                                 |                                     | ×        |
|-----------------------|---------|---------------------------------|-------------------------------------|----------|
| プロキシ設定…<br>ポート番号 5058 |         | ホストID                           | 0                                   | <b>v</b> |
| [N06543] (2025)       |         | ACAD-<br>ACAD-<br>電キャビ<br>ACAD- | IO 2本<br>DENKI 3本<br>3本<br>Parts 3本 | ∧        |
|                       | アクティベート | 541                             | センス更新                               | ОК       |

アクティベートが完了します。

#### 6. RLM\_NW\_license. lic ファイル

アクティベートに成功すると、インストール先 (C:¥Program Files¥Alfatech¥AlfatechRLM) に「RLM\_ NW\_license.lic」ファイルが作成されます。

ライセンス管理にて重要なファイルとなります。

削除・編集を行わないでください。

「RLM\_NW\_license.lic」ファイルはクライアント PC への製品インストール時に使用できます。 コピーしてご利用ください。

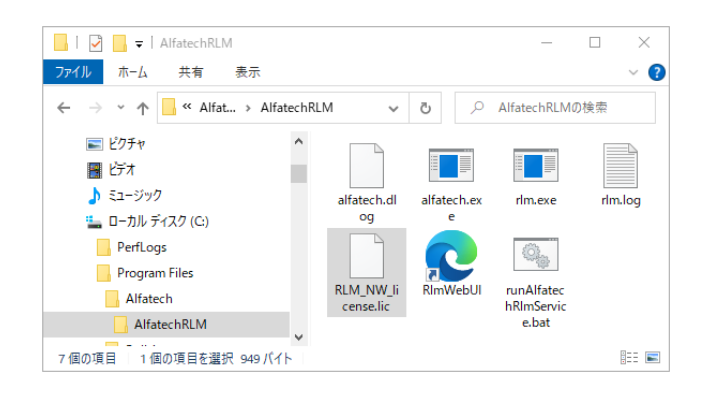

7. RepriseNW ライセンスサーバー Windows サービス登録

ライセンス管理の為のサービスを作成します。 冗長構成の場合、2台のPCで同じ操作を行ってください。 Windows Server 2022の例です。

- 1.Windows スタートアイコンから「A」「Alfatech」以下の「RepriseNW ライセンスサーバー Windows サービス登録」を右クリックします。
- 2.「その他」-「管理者として実行」を選択します。

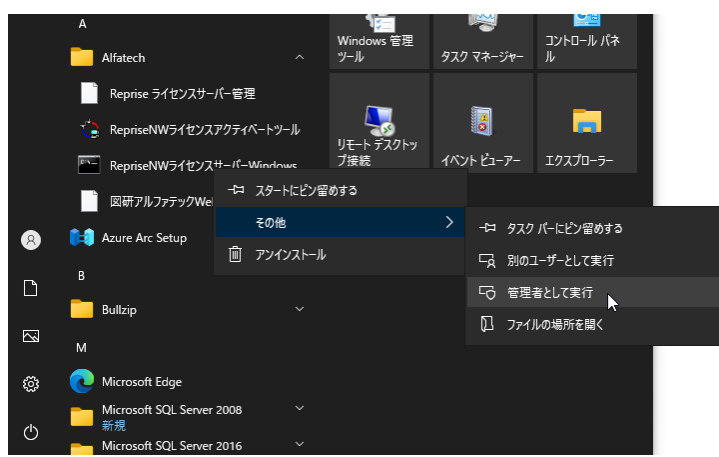

サービスの登録は必ず「管理者として実行」にて行ってください。

3.「ユーザーアカウント制御のメッセージが表示された場合は、[はい]をクリックしてください。

**4.**RepriseNW ライセンスサーバー Windows サービス登録(コマンドプロンプト)が表示します。

Y と入力し、Enter を押します。

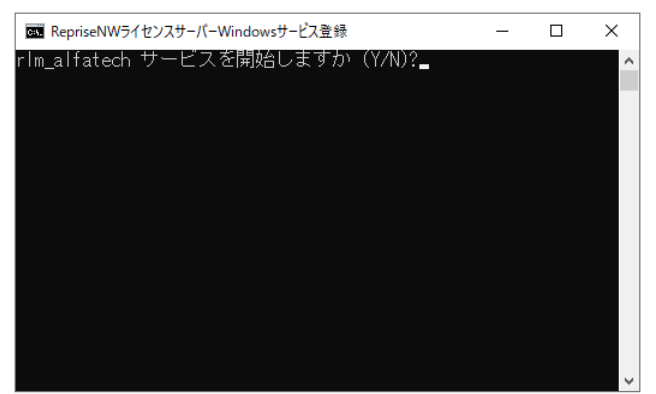

サービスが登録されます。

| RepriseNW5                                                                   | イセンスサーバー                              | Windowsサービ              | ス登録                                     |                       | -   |   | × |
|------------------------------------------------------------------------------|---------------------------------------|-------------------------|-----------------------------------------|-----------------------|-----|---|---|
| rlm_alfatech<br>rlm_alfatech<br>rlm_alfatech<br>rlm_alfatech<br>rlm_alfatech | サービス<br>サービスル<br>サービス<br>サービス<br>サービス | を開始しま<br>が登録しま<br>を開始しま | ミすか(Y/<br>れていない<br>ミした。<br>ミす.<br>開始されま | N)?y<br>)ので登録<br>:した。 | します | - | 1 |
| 続行するには                                                                       | 何かキーを                                 | 押してく                    | ださい .                                   | · · 🕳                 |     |   |   |
|                                                                              |                                       |                         |                                         |                       |     |   |   |
|                                                                              |                                       |                         |                                         |                       |     |   |   |
|                                                                              |                                       |                         |                                         |                       |     |   |   |
|                                                                              |                                       |                         |                                         |                       |     |   |   |
|                                                                              |                                       |                         |                                         |                       |     |   |   |

5.Enter を押して終了します。

(確認)

Windows のサービスを起動します。

タイトルバーの検索ボックスに「service」と入力し、アプリとして表示された「サービス」を起動します。 「rlm\_alfatech」サービスが作成されていることが確認できます。ここでは確認のみです。サービスダ イアログは [×] をクリックして終了します。

| ゆ ・ ・ ・ ・ ・ ・ ・ ・ ・ ・ ・ ・ ・ ・ ・ ・ ・ ・ |                        |                                              |       | -   |                               |
|---------------------------------------|------------------------|----------------------------------------------|-------|-----|-------------------------------|
| ファイル(F) 操作(A)                         | 表示(V) ヘルプ(H)           |                                              |       |     |                               |
|                                       | 3 📑 🛛 📷 🕨 🔲 H 🕩 👘      |                                              |       |     |                               |
| 🤍 サービス (ローカル)                         | ・サービス (ローカル)           |                                              |       |     |                               |
|                                       | rlm_alfatech           | 名前 ^                                         | 説明    | 状態  | <i>አ</i> ∕9−トア <sup>,</sup> ^ |
|                                       |                        | Resultant Set of Policy Provi                | グルー   |     | 手動                            |
|                                       | サービスの開始                | 🖏 rlm_alfatech                               | Repri |     | 自動                            |
|                                       |                        | Routing and Remote Access                    | 企業    |     | 無効                            |
|                                       | 説明:                    | 🧠 RPC Endpoint Mapper                        | トラン   | 実行中 | 自動                            |
|                                       | Reprise License Server | 🆏 Secondary Logon                            | 別の    |     | 手動                            |
|                                       |                        | 🤹 Secure Socket Tunneling Pr                 | VPN   | 実行中 | 手動                            |
|                                       |                        | 🆏 Security Accounts Manager                  | このサ   | 実行中 | 自動                            |
|                                       |                        | 🏟 Sensor Data Service                        | 各種    |     | 無効                            |
|                                       |                        | 🍓 Sensor Monitoring Service                  | データ   |     | 手動 (トリ                        |
|                                       |                        | 🖏 Sensor Service                             | さまざ   |     | 手勳 (トリ                        |
|                                       |                        | 🖳 Server                                     | ະທວ   | 実行中 | 自動 (トリ                        |
|                                       |                        | 🌼 Shared PC Account Manager                  | Man   |     | 無効                            |
|                                       |                        | <ul> <li>Shall Hardware Detection</li> </ul> | m 35  | 常行由 | ×                             |
|                                       | \拡張√標準/                |                                              |       | -   |                               |
|                                       | ()                     |                                              |       |     |                               |

#### 8. RepriseNW ライセンスサーバー管理

ネットワークライセンスのアクティベートを行います。 ネットワークライセンス用のアクティベートファイルをご準備ください。 冗長構成の場合、プライマリー、フェイルオーバー用のPCで同じ操作を行ってください。 Windows Server 2022の例です。

 Windows スタートアイコンから「A」「Alfatech」以下の「RepriseNW ライセンスサーバー管理」 をクリックします。

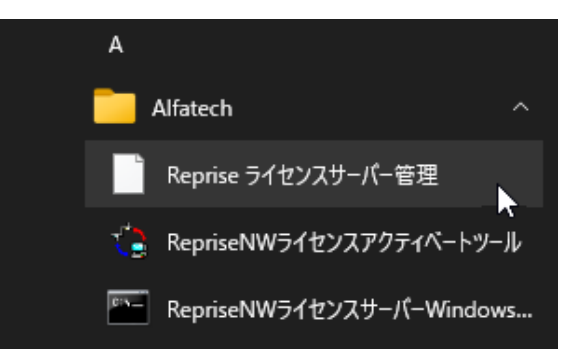

**2.**Web ブラウザが起動し「http://localhost:5059/home.asp」ページが表示します。 [Reread/Restart Servers] をクリックします。

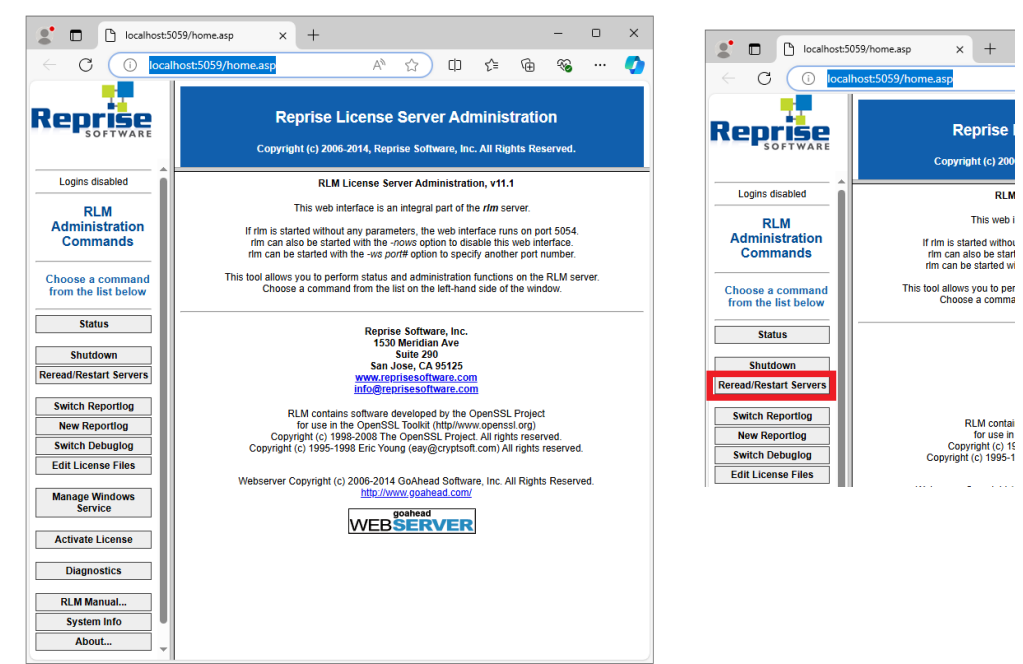

(補足) Windows サービスと連動するページです。

3.ページが「Reread/Restart Servers」に切り替わります。

[REREAD/RESTART] をクリックします。

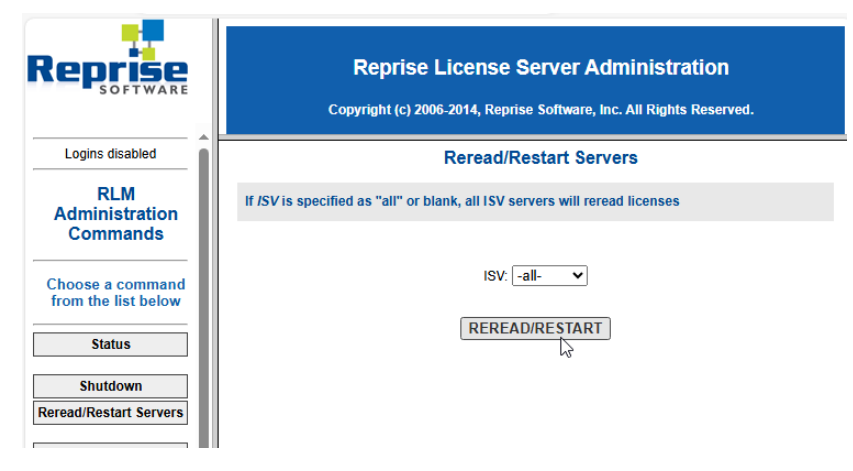

4. サービスとライセンスとの関連付けの終了です。ブラウザは [×]をクリックして終了します。

| localhost:5                                                                                                   | 059/home.asp   |                                 | × -         | F                      |                         |            |                    |                    |             | _    | 0    | ×   |
|----------------------------------------------------------------------------------------------------|----------------|---------------------------------|-------------|------------------------|-------------------------|------------|--------------------|--------------------|-------------|------|------|-----|
|                                                                                                    | lhost:5059/hc  | ome.as                          | sp          |                        | AN £                    | 3          | ¢                  | £≞                 | (Ē          | €}   |      | •   |
| Reprise License Server Administration<br>Copyright (c) 2006-2014, Reprise Software, Inc. All Rights Reserved. |                |                                 |             |                        |                         |            |                    |                    |             |      |      |     |
| Logins disabled                                                                                               |                | Sta                             | itus for    | "rlm" o                | n                       |            |                    |                    | port 50     | 58)  |      | -   |
| RLM<br>Administration<br>Commands                                                                             |                |                                 | F           | RLM softwa<br>RLM comr | re version<br>n version |            | v11.1 (bui<br>v1.2 | d:2)               |             |      |      | -   |
| Choose a command from the list below                                                                          |                | debug log file<br>license files |             |                        |                         |            |                    | RLM_NW_license.lic |             |      |      |     |
| Status                                                                                                    |                | Īr                              | Im Statisti | cs Sinc                | e Start                 | Sin        | ce Midniał         | ıt                 | Recent      | 7    |      |     |
| Shutdown                                                                                                    |                | E                               | Start time  | e 09/03                | 09/03 11:40:16          |            | 09/03 11:40:16     |                    | 03 11:40:10 | 6    |      | - 1 |
| Reread/Restart Servers                                                                                        |                |                                 | Message     | s 2 ((                 | D/sec) 2 (0/sec)        |            |                    |                    | 2 (0/sec)   |      |      | - 1 |
| Switch Reporting                                                                                              |                | 0                               | Connectio   | ns 1 ((                | )/sec)                  |            | 1 (0/sec)          |                    | 1 (0/sec)   |      |      | - 1 |
| New Reporting<br>Switch Debuglog                                                                              |                |                                 |             | E<br>SH                | EDIT rlm<br>OW rlm l    | Opt<br>Deb | tions<br>ug Log    |                    |             |      |      |     |
| Edit License Files                                                                                            | ISV<br>Servers |                                 |             |                        |                         |            |                    |                    |             | -1   |      |     |
| Manage Windows<br>Service                                                                                     | Name           | port                            | Running     | Restarts               | Serve<br>Status         | r          | License<br>Usage   | D                  | ebug Log    | REF  | READ | ОР  |
| Activate License                                                                                              | alfatech       | 63288                           | Yes         | 0                      | alfated                 | :h         | alfatecl           | 1                  | lfatech     | alfa | tech | alf |
| Diagnostics -                                                                                                 |                |                                 |             |                        |                         |            |                    | _                  |             |      |      | +   |

冗長構成の場合、「License files」にプライマリ用とフェイルオーバー用の 2 つのライセンスファイル名が表示されます。

フェイルオーバー PC で作業を完了してもライセンスの詳細は表示されません。作業のみ行ってください。

プライマリ PC から TCP/IP 通信の接続が切れた場合などで正常にライセンスが取得できなくなった 場合に、フェイルオーバー PC のライセンスステータスが確認できるようになります。

プライマリーの停止からフェイルオーバーのサービス稼働はリアルタイムに行われますが、環境によっては自動切り替えに数分かかる場合があります。

プライマリ異常時にすぐにフェイルオーバーのサービスを稼働させたい場合、ステータスの RESTAR を手動で行ってください。

# 2.Windows ファイアウォール除外設定

図研アルファテック FlexNet ライセンス管理サービスでは、Windows ファイアウォールの除外設定が必要です。本手順は Windows Server 2022 の設定例です。

## 1. Reprise ライセンス管理サービス

図研アルファテック製品のネットワーク版をご購入され、ライセンス管理サービスのインストールを 行われる場合にこちらの設定を行ってください。

Windows ファイアウォール設定の「受信の規則」に以下の2つを追加します。

プログラム:%ProgramFiles%¥Alfatech¥AlfatechRLM¥rlm.exe

ポート:5058 (アクティベート時に指定したポート番号 (デフォルト:5058))

冗長構成の場合、プライマリー、フェイルオーバー用のPCで同じ操作を行ってください。

- 1. スタートアイコンから「Windows セキュリティ」を選択します。
- **2.** ファイアウォールとネットワーク保護の「詳細設定」をクリックします。から「セキュリティが 強化された Windows ファイアウォール」を起動します。

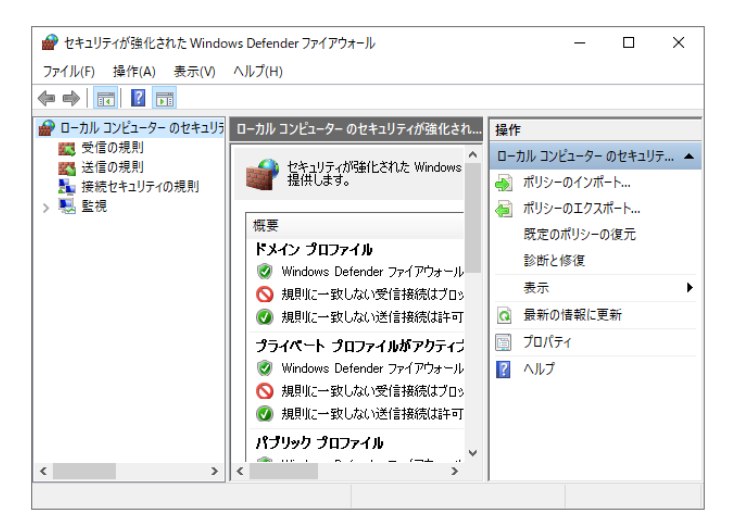

**3.**「受信の規則」を選択し、右窓の「操作」から[新しい規則]をクリックします。新規の受信の規則ウィ ザードが表示します。

|                                                               | Control (1997年7月)<br>にの規制<br>あお へ<br>AllJoyn ルーター (TCP 受信)<br>・・・・・・・・・・・・・・・・・・・・・・・・・・・・・・・・・・・・                                                                           | 操作<br>受信の規則<br>記 新しい規則          | • | × |
|---------------------------------------------------------------|----------------------------------------------------------------------------------------------------|---------------------------------|---|---|
| 入元ラブ:       規則処種類       うての方法。       操作       うてのアイル       名前 | どの種類の規則も作は以しますか?<br>(● プログラムの移続を参制部する規則で<br>つけプラムの移続を参制部する規則で<br>(● オート(の)<br>TOP または UOP ポートの接続を参<br>(● 事前定義(E):<br>All Joyn ルーター<br>Windows エウスペリエンスのために計<br>つ カスタムの3規則です。 | ず。<br> 御する規則です。<br>総統を制約する規則です。 | 0 | Y |

- 4. 「プログラム」が選択されていますので、[次へ]をクリックします。
- **5.**「このプログラムのパス」に「%ProgramFiles%¥Alfatech¥AlfatechRLM¥rlm.exe」を指定します。 [次へ]をクリックします。

| フロクフム<br>この規則が一致するプログラ | ムの完全なブログラムのパスと実行可能ファイル名を指定してください。                             |     |
|------------------------|---------------------------------------------------------------|-----|
| えテップ                   |                                                               |     |
| ● 規則の種類                | すべてのプログラムと特定のプログラムのどちらにこの規則を適用しますか?                           |     |
| ● プログラム                |                                                               |     |
| ● 操作                   | ○ すべてのプログラム(A)<br>他の特別のプログラム(このサオス コンパー、カートのオップの特徴(ご特別)は法用します |     |
| ● プロファイル               | 他の規則のプロハナイに一致する、コンピューター上のすべての接続に規則を運用します。                     |     |
| ● 名前                   | ・ このプログラムのパス(T):                                              |     |
|                        | %ProgramFiles%#Alfatech¥AlfatechRLM¥rIm.exe 参照(R)             |     |
|                        | 例: c:¥path¥program.exe<br>%ProgramFiles%#browser#browser.exe  |     |
|                        |                                                               |     |
|                        |                                                               |     |
|                        |                                                               |     |
|                        |                                                               |     |
|                        |                                                               |     |
|                        |                                                               |     |
|                        |                                                               |     |
|                        |                                                               |     |
|                        |                                                               |     |
|                        | < 戻る(B) 次へ(N) > キャンセル                                         | L I |

6. 「操作」、「プロファイル」ともにデフォルトの設定で [次へ]をクリックします。

| 新現の実像の現別ウイザード     操作     規則で指定された条件を構成が高にす場合に、実行される時的を指定します。 | × 量 新意交生の表現シワジード<br>プロプンイム<br>この規模が適用されるプロフィジルを確定してに定く、                                                                                                    | ×      |
|--------------------------------------------------------------|----------------------------------------------------------------------------------------------------|--------|
| 2727       ####################################              | 2727     ● (開始の通用にますか)       9 (開始の通用にますか)     ● (月イノの)       9 (行力)     ● (月イノの)       9 (行力)     ● (月イノの)       9 (日本)     ● (日本)       9 (日本)     ● (日本)       9 (日本)     ● (日本)       9 (日本)     ● (日本)       1 (日本)     ● (日本)       2 (日本)     ● (日本)       2 (日本)     ● (日本)        2 (日本) | e dru. |

7. 「名前」で名前を入力します。本例では「rlm.exe」としています。任意にわかりやすい名称を 設定してください。

[完了]をクリックします。

| 💣 新規の受信の規則                                                                                         | ウィザード                               | ×           |
|----------------------------------------------------------------------------------------------------|-------------------------------------|-------------|
| 名前<br>この規則の名前と説明を                                                                                  | 指定してください。                           |             |
| ステ <del>ップ:</del> <ul> <li>規則の種類</li> <li>ブログラム</li> <li>操作</li> <li>ブロファイル</li> <li>名前</li> </ul> | 名前(N):<br>rlm.exe<br>説明 (オプション)(D): |             |
|                                                                                                    |                                     |             |
|                                                                                                    |                                     |             |
|                                                                                                    | 〈戻る(B) 第                            | ミア(F) キャンセル |

引き続き、ポートを設定します。

- **1.**「受信の規則」を選択し、右窓の「操作」から[新しい規則]をクリックします。新規の受信の規則ウィ ザードが表示します。
- 2.「ポート」を選択し、[次へ]をクリックします。

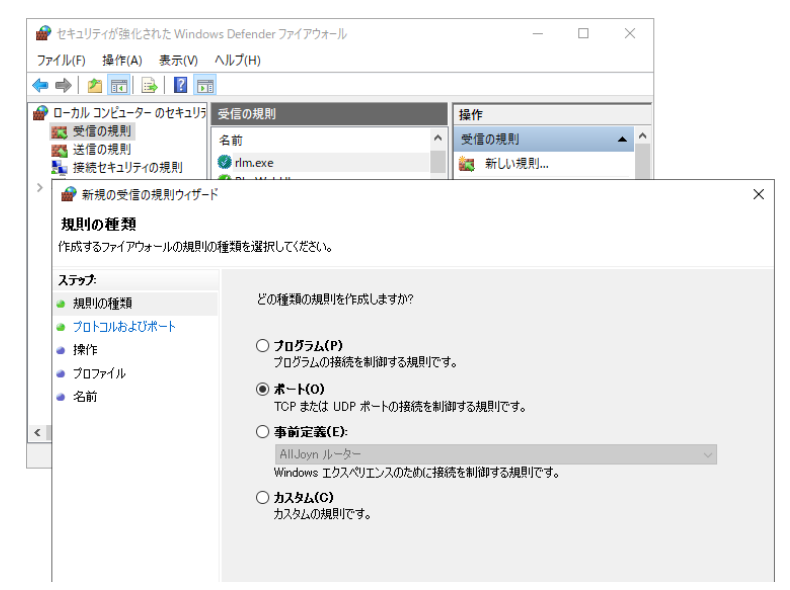

3. 「特定のローカルポート」に「5058」と入力します。[次へ]をクリックします。

| 新規の受信の規則ウィザ−ド                                                                                         |                                                 | × |
|----------------------------------------------------------------------------------------------------|-------------------------------------------------|---|
| プロトコルおよびポート<br>この規則を適用するプロトコルとポー                                                                      | ートを指定してください。                                    |   |
| <ul> <li>ステップ:</li> <li>規則の種類</li> <li>フロトコルおよびボート</li> <li>操作</li> <li>ブロファイル</li> <li>名前</li> </ul> | TCP と UDP のどちらにこの規則を適用しますか?  ④ TCP(1)  ● UDP(U) |   |

**6.**「操作」、「プロファイル」ともにデフォルトの設定で[次へ]をクリックします。

| 🔗 新規の受信の規則ウィザード                                                      |                              | × | 🔗 新規の受信の規則ウィザート                                              | ¢                                                                                                    | × |
|----------------------------------------------------------------------|------------------------------|---|--------------------------------------------------------------|----------------------------------------------------------------------------------------------------|---|
| 操作<br>規則で指定された条件を接続が満                                                | 続す場合に、実行される操作を指定します。         |   | プロファイル<br>この規則が適用されるフロファイル                                   | レを指定してください。                                                                                                    |   |
| スクラ<br>- 明知の後日<br>- 70と34あまびボート<br>- 第17<br>- 3 万丁パム<br>- 名前<br>- 名前 | HR地球電磁商件に一載した場合に、どの掛りを買作しますか |   | 2352<br>● 成年の資格<br>● プロンコのあよびポート<br>● 内容<br>● プロフィがん<br>● 名称 | 2の機構はいき時用しますか?<br>○ F4/2(0)<br>立たコーラーがその意味ドバノに達成しているときに適用でれます。<br>○ J74(ペート・10)<br>スパコーラーが作ら下き個素単位のブライベート 3ットワープに構成しているときに適用でれ<br>こと、コーラーがパリック 3ットワープに構成しているときに適用でれます。 |   |
|                                                                      | 〈原記(B) 法へ(M) 〉 キャンセル         |   |                                                              | < 戻る(B) 次へ(N) > キャンセル                                                                                                    |   |

- 7.「名前」で名前を入力します。本例では「alfa\_rep」としています。 任意にわかりやすい名称を設定してください。
  - [完了]をクリックします。

| 💣 新規の受信の規則ウィザード         |                      | ×     |
|-------------------------|----------------------|-------|
| 名前<br>この規則の名前と説明を指定してくだ | さい。                  |       |
| ステップ:                   |                      |       |
| ● 規則の種類                 |                      |       |
| プロトコルおよびポート             |                      |       |
| ● 操作                    |                      |       |
| ● プロファイル                | 名前(N):               | _     |
| ● 名前                    | analish              |       |
|                         | 説明 (オプション)(D):       | _     |
|                         |                      |       |
|                         |                      |       |
|                         |                      |       |
|                         |                      |       |
|                         |                      | _     |
|                         |                      |       |
|                         |                      |       |
|                         |                      |       |
|                         |                      |       |
|                         |                      |       |
|                         | 〈 厚ろ(B)   字フ(F)   キャ | 54716 |
|                         | ()(d)(d) () () () () | - C/F |

図研アルファテック製品 2025 バージョンアップユーザーガイド

2024年12月 第1版 発行

発行者

**図研アルファテック**株式会社

https://www.alfatech.jp/